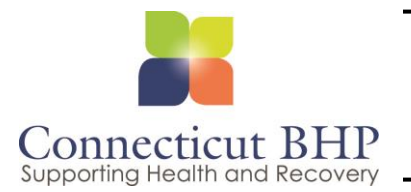

# ProviderConnect Registered Services Home Health Agency User Manual

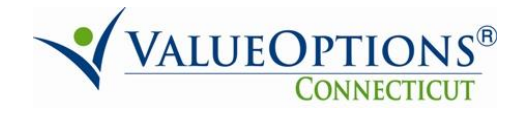

Revised 10/1/2015

This page was intentionally left blank.

# **Table of Contents**

| Introduction                                                     | 3  |
|------------------------------------------------------------------|----|
| Accessing ProviderConnect                                        | 5  |
| ProviderConnect Basics                                           | 7  |
| Features                                                         | 9  |
| Completing Initial Requests for Home Health Agency Services      | 10 |
| Completing a Concurrent Inquiry for Home Health Agency Services  | 28 |
| Completing Concurrent Requests for Home Health Agency Services   | 33 |
| Completing Discharge Information for Home Health Agency Services | 37 |

| Introduction                       |                                                                                                    |
|------------------------------------|----------------------------------------------------------------------------------------------------|
| Introduction                       | <ul> <li>The ProviderConnect application provides a variety of self-service functions to help providers access and view information about members and authorizations. For CT BHP providers additional functionality is available including:</li> <li>Obtaining authorizations for CT BHP Home Health Agency Registered Services</li> <li>Completing Re-Registrations/Concurrent Reviews for Home Health Agency Services</li> </ul>                                                                                                    |
| What is Covered<br>in this Module? | <ul> <li>This module covers general functions within ProviderConnect as well as requests for<br/>Home Health Agency services, which includes the following key functions:</li> <li>Registering Initial Home Health Agency Services – This process focuses on<br/>completing a registration/authorization for initial Home Health Agency services</li> <li>Registering Concurrent Home Health Agency Services – This process<br/>focuses on completing a registration/authorization request for concurrent Home<br/>Health Agency services.</li> </ul> |
| Training<br>Objectives             | <ul> <li>As a result of this training module, you will be able to:</li> <li>Log in to ProviderConnect</li> <li>Search for and view Member records.</li> <li>Complete a request for a Home Health Agency service authorization.</li> <li>Complete a request for a concurrent Home Health Agency service authorization.</li> </ul>                                                                                                    |

56

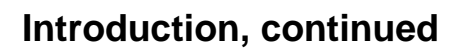

#### **Navigation Features** Throughout the ProviderConnect screens, navigation features are available to make it easier to move through the fields and screens. Below are a few basic features available.

| Feature                     | What it Looks Like              | Description                                                                                                    |
|-----------------------------|---------------------------------|----------------------------------------------------------------------------------------------------|
| "Breadcrumbs"               | TYPE OF DIAGNOSIS               | Tabs with titles of each request screen will display on<br>all of the request screens to show progress through<br>the process.                                                                                                    |
| Asterisk                    | *Level of Service               | Any field with an asterisk next to it indicates that the<br>field is required and a data item must be entered or<br>selected in order to complete the request.<br>Conditionally required fields will not have asterisks.                                                            |
| Back Button                 | Back                            | A <b>Back</b> button is available on most ProviderConnect<br>screens to help navigate to previous screens. The<br>Back button on the ProviderConnect screens should<br>only be used when navigating to the previous screen.<br>Do not use the back button on your Internet browser. |
| Calendar Icon               |                                 | For date fields, a pop-up calendar can be accessed by<br>clicking the calendar icon. When the calendar opens,<br>click the date desired and the date field will<br>automatically update with the selected date.                                                                     |
| Cancel Button               | Cancel                          | A <b>Cancel</b> button is available within some screens to allow a user to exit from the function.                                                                                                    |
| Checkboxes                  | Chronic Pain                    | Any data items with checkboxes next to them indicate<br>that more than one data item can be selected for that<br>field. Click inside of the box to select the value.                                                                                                    |
| Expand/Collapse             | Narrative Entry                 | Any title with an arrow (►) to the left of the title indicates that it is a section that can be expanded to display fields or information. Click on the title to expand or collapse the section.                                                                                    |
| Hyperlinked<br>Codes        | <u>301.3</u>                    | Any underlined codes that are input options for a field will populate the field when clicked.                                                                                                    |
| Hyperlinked<br>Field Titles | <u>Diagnosis Code 1</u>         | Any underlined field title will open screens, help text, a list of codes, etc. when clicked.                                                                                                    |
| Radio buttons               | 🔿 Yes 🔿 No 🔿 Unknown            | Any data items with radio buttons next to them<br>indicate that only one data item can be selected for<br>that field. Click inside of the circle to select the value.                                                                                                    |
| Save Request as<br>Draft    | Save Request as Draft           | A <b>Save Request as Draft</b> button is available on the<br>Request for Services screens, which will save the<br>record when clicked. As a saved record, it is only<br>available within ProviderConnect and is not available<br>to access in CareConnect.                          |
| Submit                      | Submit                          | A <b>Submit</b> button is available on some screens, which will submit the record when clicked.                                                                                                    |
| Text Boxes                  | Member's Guardian<br>John Smith | Any open text box indicates that free form text can be<br>entered into the box.                                                                                                    |

## Accessing ProviderConnect

### Obtaining an ID and Password

In order to obtain a ProviderConnect login ID and password, complete the following steps.

- 1. Go to the CT BHP website at <u>www.CTBHP.com</u>.
- 2. Click on the 'For Providers' button.

| Welcome to the CT Behav     | ioral      |               |                  |     |
|-----------------------------|------------|---------------|------------------|-----|
| site to find information on | accessing  | Connec        | ticut <b>R</b> l | ΗP  |
| and providing behavioral l  | health and | Supporting He | alth and Recov   | ery |
| support services.           |            |               |                  |     |

3. Under the forms section, click on the 'Online Services Account Request Form' hyperlink.

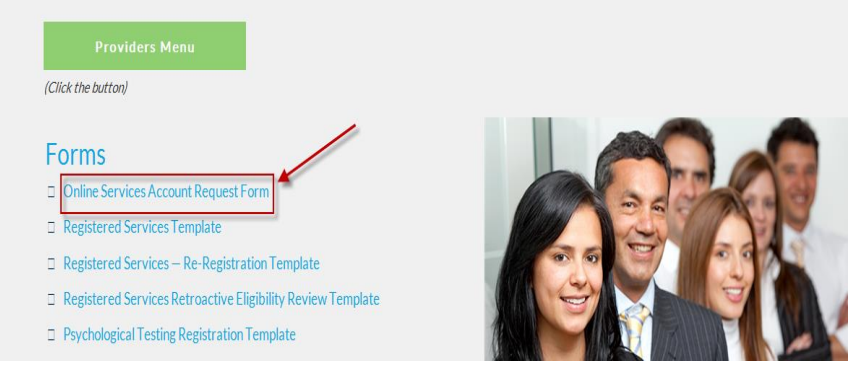

- 4. Complete the form and fax it back to the Provider Relations department at (855)750-9862. Completed forms can also be scanned and emailed back to Provider Relations at ctbhp@valueoptions.com.
- User ID's and passwords will be created within 48 hours. Once the ID and password are created, you will be sent an email with your ProviderConnect login details.
- 6. If you have any questions, feel free to contact the CT BHP Provider Relations department at 1-877-552-8247.

## Accessing ProviderConnect, continued

#### Logging In

The ProviderConnect web application can be found on the CT BHP website:

- 1. Go to <u>www.ctbhp.com</u>.
- 2. Click on For Providers.

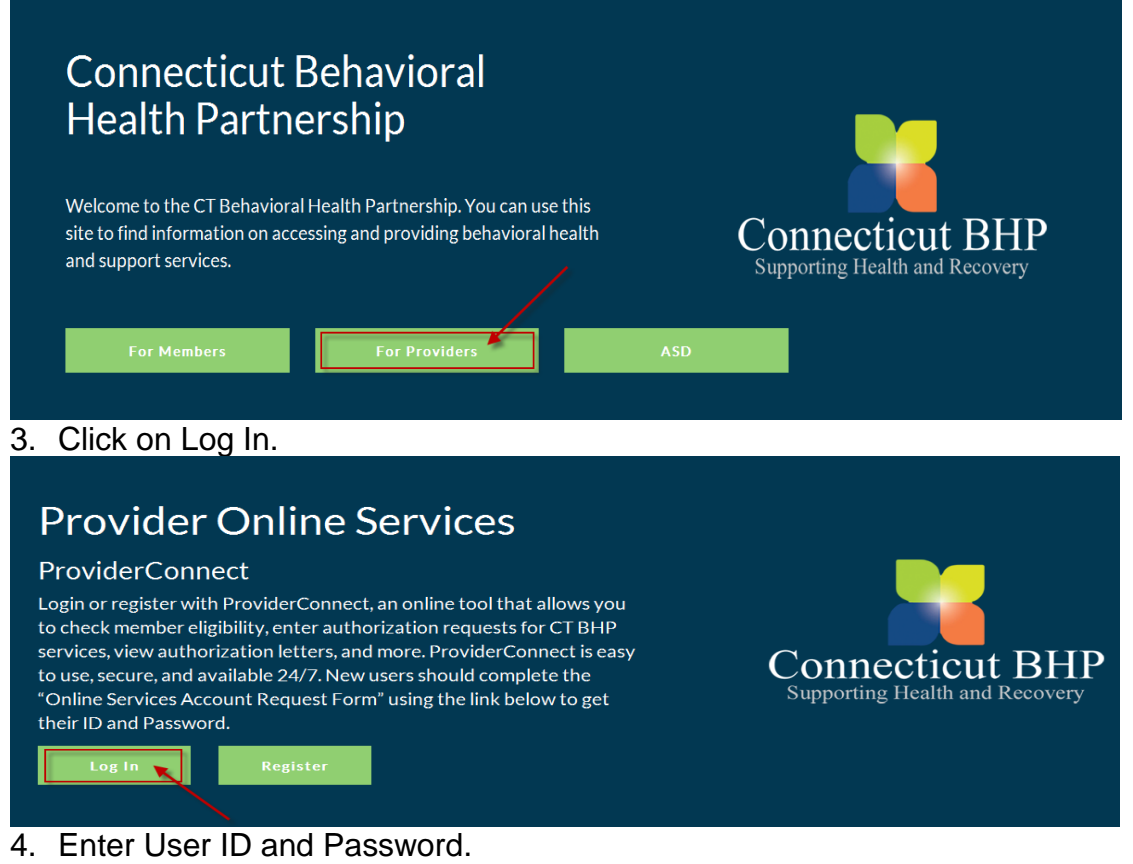

| VALUEOPTIONS                                                                                                    | ValueOption                                                                                                    |
|----------------------------------------------------------------------------------------------------|----------------------------------------------------------------------------------------------------|
| Please Log In                                                                                                    |                                                                                                    |
| Required fields are denoted by an asterisk ( ${\scriptstyle ullet}$ ) adjacent to the label.                                                                                                    |                                                                                                    |
| Please log in by entering your User ID and password below.                                                                                                    |                                                                                                    |
| *User ID<br>IF you do not remember your User ID, please contact our e-Support Help Line.<br>*Password<br>Forcet Your Password?<br>Log In                                                                                                    |                                                                                                    |
| The information and resources provided through the ValueOptions site are provided for informational purposes only. Behaviora<br>appropriateness and manner of utilizing ValueOptions information and resources in providing services to their patients. No info<br>judgment of a behavioral health professional. Providers are solely responsible for determining whether use of a resource provi<br>standards. | al health providers utilizing the ValueOptions site ("Provid<br>ormation or resource provided through the ValueOptions s<br>ided through ValueOptions is consistent with their scope o |
| It is recommended that you use Internet Explorer when using ProviderConnect. Other internet browsers may not be compatible                                                                                                    | and may result in formatting or other visible differences.                                                                                                    |

5. Click Log In.

### **ProviderConnect Basics**

Searching for and Viewing Member Records

One function that is used often to for various ProviderConnect functions is searchingand viewing member records.

Below are the key actions for completing this step. Any field with an asterisk indicates that the field is required.

1. Click **Specific Member Search** from the navigational bar or **Find a Specific Member** on the Home page.

| PRStaging                                               |                             |                                             |
|---------------------------------------------------------|-----------------------------|---------------------------------------------|
| Home<br>Specific Member Search<br>Authorization Listing | Welcome THE HAR             | FFORD DISPENSARY . Thank you for using Valu |
| Enter an Authorization<br>Request                       | YOUR MESSAGE CENTER         |                                             |
| View Clinical Drafts                                    | Recent Inquires Respond     | ded to by ValueOptions                      |
| Review Referrals                                        |                             |                                             |
| Information                                             | DATE RECEI¥ED<br>▶ 07-28-10 | SUBJECT                                     |
| My Online Profile                                       | · <u>0/2010</u>             | <u>NELENIAE</u>                             |
|                                                         | WHAT DO YOU WANT TO         | DO TODAY?                                   |
|                                                         | - Eligibility and Benefi    | its                                         |
|                                                         | Find a Specific I           | Member                                      |

- 2. Enter values for the Member ID and Date of Birth
  - a. Note: The **As of Date (MBR Eligibility Date)** will auto-populate with today's date. To search a previous eligibility date, users can enter a previous date.

| Eligibility & Benefits Search |                                                                 |  |  |  |  |  |
|-------------------------------|-----------------------------------------------------------------|--|--|--|--|--|
| Required fields are d         | enoted by an asterisk ( $st$ ) adjacent to the label.           |  |  |  |  |  |
| Verify a patient's eli        | gibility and benefits information by entering search criteria b |  |  |  |  |  |
| ∗Member ID<br>Last Name       | (No spaces or dashes)                                           |  |  |  |  |  |
| First Name                    |                                                                 |  |  |  |  |  |
| <b>≭</b> Date of Birth        | (MMDDYYYY)                                                      |  |  |  |  |  |
| As of Date                    | 08162010 (MMDDYYYY)                                             |  |  |  |  |  |
|                               | Search                                                          |  |  |  |  |  |

### **ProviderConnect Basics, continued**

#### **Review Members record details**

- 3. **Demographics** (Displays basic member information (i.e.address, phone, etc.)
- 4. Enrollment History (Displays active and expired enrollment records for member
- 5. COB (Display information on other insurance policies)
- 6. Additional Information (Displays claims mailing address for the member)

- 7. View Member Auths (Displays Member specific authorizations)
- 8. Enter an Authorization (Initiates the Request for Services process)
- 9. View Clinical Drafts (Display member specific Clinical Drafts)
- 10. View Referrals (For Residential/Group Home Providers Only)

| Home Phone<br>Work Phone<br>Relationship<br>Gender | 1<br>M - Male        |                |
|----------------------------------------------------|----------------------|----------------|
| View Member Auths<br>Enter Auth Request            | View Clinical Drafts | View Referrals |

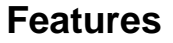

**Saving Requests** as Drafts While working with requests for authorizations in ProviderConnect, providers have the ability to save a request as a draft in the event that they cannot complete it at the time the request was started. Saved drafts can be viewed and opened by providers from the View Clinical Drafts screen accessible from the ProviderConnect homepage.

| Review Referrals       Recent Inquires Responded to by ValueOptions         Enter Bed Tracking<br>Information       DATE RECEIVED       SUBJECT         My Online Profile       07-29-10       REFERRAL         WHAT DO YOU WANT TO DO TODAY?       Eliqibility and Benefits         • Find a Specific Member         • Enter or Review Authorization Requests         • Enter an Authorization         • Yiew Clinical Drafts | View Clinical Drafts              |                                                                               |                             |  |  |  |
|----------------------------------------------------------------------------------------------------|-----------------------------------|-------------------------------------------------------------------------------|-----------------------------|--|--|--|
| DATE RECEIVED       SUBJECT         Information       • 07-28-10       REFERRAL         WHAT DO YOU WANT TO DO TODAY?       • Eliqibility and Benefits         • Find a Specific Member       • Enter or Review Authorization Requests         • Enter or Review Authorization Request       • Enter an Authorization         • Yiew Clinical Drafts       • View Clinical Drafts                                              | Review Referrals                  | Recent Inquires Responded to by ValueOptions                                  |                             |  |  |  |
| My Online Profile WHAT DO YOU WANT TO DO TODAY?   Elicibility and Benefits  Enter or Review Authorization Requests  Enter or Review an Authorization  View Clinical Drafts                                                                                                    | Enter Bed Tracking<br>Information | DATE RECEIVED                                                                 | SUBJECT                     |  |  |  |
|                                                                                                    | My Online Profile                 | WHAT DO YOU WANT TO E                                                         | DO TODAY?                   |  |  |  |
| <ul> <li>Find a Specific Member</li> <li>Enter or Review Authorization Requests</li> <li>Enter an Authorization Request</li> <li>Review an Authorization</li> <li>View Clinical Drafts</li> </ul>                                                                                                    |                                   | <ul> <li><u>Eligibility and Benefits</u></li> </ul>                           |                             |  |  |  |
| <ul> <li>Enter or Review Authorization Requests</li> <li>Enter an Authorization Request</li> <li>Review an Authorization</li> <li>View Clinical Drafts</li> </ul>                                                                                                    |                                   | Eind a Specific Member                                                        |                             |  |  |  |
| Enter an Authorization Request     Review an Authorization     View Clinical Drafts                                                                                                    |                                   |                                                                               | <u>:horization Requests</u> |  |  |  |
| <u>Review an Authorization</u> <u>View Clinical Drafts</u>                                                                                                    |                                   | Enter an Authorit                                                             | <u>rization Request</u>     |  |  |  |
|                                                                                                    |                                   | <ul> <li><u>Review an Author</u></li> <li><u>View Clinical Dra</u></li> </ul> | ionzation<br>iafts          |  |  |  |

Saved drafts are available for completion and submission for 30 days from the initial date the record was saved. If the record is not submitted within the 30 days, it is automatically expired.

|                     |                       |                           |                 |                   |                  |                                           |                     |                      | Log Out                 |
|---------------------|-----------------------|---------------------------|-----------------|-------------------|------------------|-------------------------------------------|---------------------|----------------------|-------------------------|
|                     |                       |                           |                 |                   |                  |                                           |                     |                      |                         |
| View Clinical I     | Drafts                |                           |                 |                   |                  |                                           |                     |                      |                         |
| Please select the P | rovider ID below to   | view and click the Search | n Drafts button | i to view Saved a | ind Expired Clir | nical Requests or Saved and Expired Plans | for a different pro | vider.               |                         |
| * Provider ID       | C                     | BHP000454                 | V               |                   |                  | Search Drafts                             |                     |                      |                         |
| Saved Clinical      | Request Draft         | S                         |                 |                   |                  |                                           |                     |                      |                         |
| Saved request draf  | ts will automatically | expire 30 days after the  | e Initial Saved | Date              |                  |                                           |                     |                      |                         |
|                     |                       |                           |                 |                   |                  |                                           |                     | Delete Requ          | est Drafts              |
|                     |                       |                           |                 |                   |                  |                                           |                     |                      | <u>Next &gt;&gt;</u>    |
| Initial Saved D     | ate Member ID         | Member Name               | Provider ID     | Level of Service  | Level of Care    | Type of Care                              | Authorized User     | Requested Start Date |                         |
|                     |                       |                           |                 |                   |                  |                                           |                     |                      |                         |
| 08/16/2010          | TEMP000700058         | WOODSIN, MOONEY           | CBHP000454      | OP                | Outpatient       | Family Support Teams (FST) - Home         |                     | 08/16/2010           | <u>View</u> <u>Open</u> |
|                     |                       |                           |                 |                   |                  |                                           |                     |                      | Next >>                 |

When a record is saved as a draft, it is NOT available for CT BHP clinical staff to review.

Key Step 1:The first key step is to initiate the request for authorization function, which starts from<br/>the ProviderConnect Homepage. The function can also be initiated when the<br/>Member record is located first and then the Enter an Auth Request button is<br/>clicked.

Below are the key actions for completing this step. Any field with an asterisk indicates that the field is required.

1. Click enter an Authorization Request link from either the left navigational or Home page of ProviderConnect.

| PRStaging                                                 |                                                            |                                                    | Log Out |  |  |  |
|-----------------------------------------------------------|------------------------------------------------------------|----------------------------------------------------|---------|--|--|--|
| Home<br>Specific Member Search<br>Authorization Listing   | Welcome . Thank you for using ValueOptions                 | ProviderConnect.                                   |         |  |  |  |
| Enter an Authorization<br>Request<br>View Clinical Drafts | YOUR MESSAGE CENTER                                        |                                                    |         |  |  |  |
| Review Referrals<br>Enter Bed Tracking                    | Your Recent Inquiries box is empty                         |                                                    |         |  |  |  |
| Information<br>My Online Profile                          | WHAT DO YOU WANT TO DO TODAY?                              |                                                    |         |  |  |  |
|                                                           |                                                            | <u>Review Referrals</u>                            |         |  |  |  |
|                                                           | Find a Specific Member                                     | keview Referrals                                   |         |  |  |  |
|                                                           | <ul> <li>Enter or Review Authorization Requests</li> </ul> | View My Recent Authorization Letters               |         |  |  |  |
|                                                           | Enter an Authorization Request     Review an Authorization | <ul> <li>Enter Bed Tracking Information</li> </ul> |         |  |  |  |
|                                                           | <ul> <li>View Clinical Drafts</li> </ul>                   |                                                    |         |  |  |  |

2. Review the Disclaimer and click the Next Button.

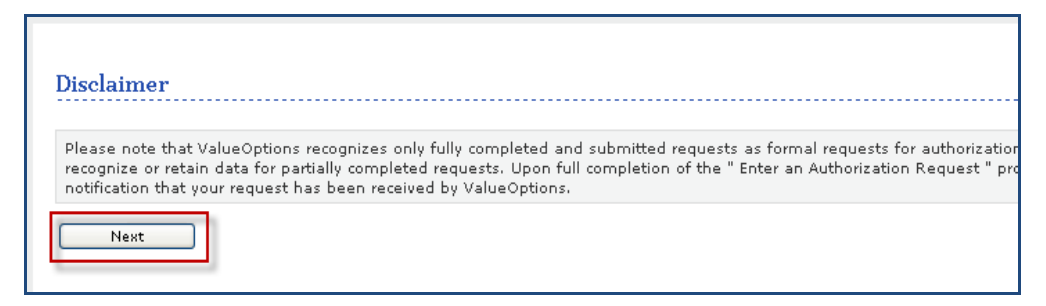

#### 3. Search for Member Record

a. Enter Member's Medicaid ID and Date of Birth b. Click Next

| Eligibility & Benefits Search |                                                                    |  |
|-------------------------------|--------------------------------------------------------------------|--|
| Required fields are den       | oted by an asterisk ( $st$ ) adjacent to the label.                |  |
| Verify a patient's eligi      | bility and benefits information by entering search criteria below. |  |
|                               |                                                                    |  |
| ∗Member ID                    | 005555555 (No spaces or dashes)                                    |  |
| Last Name                     |                                                                    |  |
| First Name                    |                                                                    |  |
| <b>∗</b> Date of Birth        | 01011955 (MMDDYYYY)                                                |  |
| As of Date                    | 05022011 (MMDDYYYY)                                                |  |
|                               |                                                                    |  |
|                               | Search                                                             |  |

4. Click the Next button on the Member record to continue.

| Member?           |                                  |
|-------------------|----------------------------------|
| Member ID         | TEMP000700058                    |
| Alternate ID      |                                  |
| Member Name       | WOODSIN, MOO                     |
| Date of Birth     | 01/15/1995                       |
| Address           | 500 ENTERPRISE<br>Hartford, NB E |
| Alternate Address |                                  |
| Marital Status    | -                                |
| Home Phone        |                                  |
| Work Phone        |                                  |
| Relationship      | 1                                |
| Gender            | M - Male                         |
| Next              |                                  |

5. The **Select Service** screen will display

## Completing Initial Requests for Home Health Agency Services, cont.

- 6. Locate and select the Service Address/Vendor.
- 7. Click the radio button next to the Service Address to select record. The record that is selected will be attached to the request and authorization that will be created.
- 8. Click the Next button to continue. The Requested Service Header will display.

| Provid               | ler                       |                                                               |                   |
|----------------------|---------------------------|---------------------------------------------------------------|-------------------|
| Provider I<br>TEMP P | D<br>ROVIDER - CBHP002120 | Provider Last Name TEMP PROVIDER                              | Provi             |
| Select               | Service Address           |                                                               |                   |
|                      | Provider                  |                                                               | Vendor            |
| Capture              | Provider ID               | Last Name                                                     | Vendor ID         |
|                      |                           | First Name                                                    |                   |
|                      | Tax ID                    | Service Address                                               | Paid To Vendor ID |
|                      | Alternate ID              |                                                               |                   |
| C                    | CBHP002120                |                                                               | VCB003159         |
|                      |                           | SUD ENTERPRISE DR OTP<br>STE 4D<br>ROCKY HILL, CT 06067-3913- |                   |
|                      | TEMPFAC                   |                                                               |                   |
| 0                    | CBHP002120                | TEMP PROVIDER                                                 | VCB005769         |
|                      | 999999999                 | 500 ENTERPRISE DR<br>STE 4D<br>ROCKY HILL, CT 06067-3913-     |                   |
|                      | 999999999                 |                                                               |                   |
| Back                 | Next                      |                                                               |                   |

Key Step 2: Complete Initial Entry Request Screen The second key step is to complete the initial entry screen of the request where the requested start date of the service is entered and the specific level of care and service is selected. This screen displays for all types of requests. However, the information entered determines which clinical screens will display and which authorization parameters will be applied to the request. Any field with an asterisk indicates that the field is required.

- 9. Enter the **Requested Start Date** (The Requested Start Date is the date for the authorization to begin in order to cover requested services.)
- Select the Level of Service = Outpatient/ Community Based. (When the level of service is selected, the screen will update with the required fields specific to the level of service.)
- 11. Select the Type of Service = Mental Health
- 12. Select the Level of Care = Outpatient
- 13. Select the **Type of Care = Home Health**

| Requested Services Header                                                                                                    |                                                 |
|----------------------------------------------------------------------------------------------------|-------------------------------------------------|
| All fields marked with an asterisk (*) are required.<br>Note: Disable pop-up blocker functionality to view all appropriate links. |                                                 |
| *Requested Start Date (MMDDYYYY)<br>02262011                                                                                      | *Level of Service<br>OUTPATIENT/COMMUNITY BASED |
| *Type of Service   MENTAL HEALTH   UUTPATIENT  Type of Care HOME HEALTH                                                           |                                                 |
| ▶ Provider                                                                                                    |                                                 |

14. Attach a document

a. Home Health Agency authorization requests that are within auto approved parameters <u>will not</u> require additional documentation. (Proceed to Step 22.)

- 15. To attach a document
  - a. Indicate **Yes** or **No** for DOES THIS DOCUMENT CONTAIN CLINICAL INFORMATION ABOUT THE MEMBER?
  - b. Choose ADDITIONAL CLINICAL or ASSESMENT/EVAL from the Document Description Drop down Menu.
  - c. Click Upload File.

| Attach a Document                         |                                                                   |                   |
|-------------------------------------------|-------------------------------------------------------------------|-------------------|
| Complete the form below to attach a do    | cument with this Request                                          |                   |
| The following fields are only required if | you are uploading a document                                      |                   |
| *Document Type:<br>*Document Description  | Does this Document contain clinical information about the Member? | Yes O No O        |
| Attached Document:                        | UploadFile Click to attach a document                             | Delete Click to a |

Key Step 2: Complete Initial Entry Request Screen

- 16. A pop up window to Upload File window will appear.
- 17. Click Browse.
  - a. Search for the file/document you want to attach.

| b. Double click on the file.                                                           |
|----------------------------------------------------------------------------------------|
| 🖉 Upload File - Windows Internet Explorer 📃 🔍                                          |
| Click the browse Button to find the file you want to Attach<br>Click Upload when done. |
| File: Browse                                                                           |
| Upload                                                                                 |

- 18. The pop up window will now list the file chosen.
- 19. Click Upload.

| 🖉 Upload File - Windows Internet Explorer                   | <u>_   ×</u> |
|-------------------------------------------------------------|--------------|
| Click the browse Button to find the file you want to Attach |              |
| File: C:\SWSetup\ciam.lc Browse<br>Upload                   |              |

- 20. The attached file will be listed on the page.
  - a. If the wrong file was selected users can click the checkbox next to the document, click Delete and Repeat steps 18-21.
- 21. Click the Next Button
  - a. If a document has not been attached, a warning message will pop-up to confirm if you want to proceed without attaching a document. Click the **OK** button to proceed.

| Attach a       | Document                            |                       |                                 |                   |            |
|----------------|-------------------------------------|-----------------------|---------------------------------|-------------------|------------|
| Complete the f | form below to attach a do           | cument with this Requ | vest                            |                   |            |
| The following  | fields are only required if         | you are uploading a   | document                        |                   |            |
| *Document T    | ype:                                | Does this Docume      | nt contain clinical information | about the Member? | Yes C No C |
| *Document D    | Description                         | SELECT                |                                 | -                 |            |
|                |                                     | UploadFile            | Click to attach a document      |                   | Delete G   |
| Attached Doo   | ument:<br>nith, Jane - VNA.doc) - S | Secure-Clinical Docur | ment - Additional Clinical      |                   |            |
| Back           | Next                                |                       |                                 |                   |            |

Key Step 3: Complete the Clinical Screens (ORF2) For Home Health Agency Service requests, the clinical screens for the Home Health Agency (CTHH) workflow will display. This workflow consists of five (5) clinical screens. The amount of information collected within each screen varies and not all fields are required.

- 1. Type of Services
- 2. Diagnosis
- 3. Current Risks
- 4. Treatment Plan
- 5. Psychotropic Medications

Below is information for completing each screen.

Key Step 3: Complete the Clinical Screens (ORF2) - Tips for Working through the Clinical Screens

- The screens will display in the order listed above when the Next button is clicked within each screen.
- Requests must be completed in order. All required fields must be completed to move to the next screen.
- Previous screens can be accessed by clicking the **Back** button. However, you
  must click the **Next** button to proceed forward.
- Within any clinical screen the request can be saved as a draft by clicking the Save Request as Draft button within the screen header.

| IMPORTANT<br>NOTE: Saving<br>Requests as<br>Drafts | Once the clinical<br>screens in<br>ProviderConnect have<br>been accessed,<br>providers have the<br>ability to save a request<br>as a draft in the event<br>that they cannot<br>complete it at the time<br>the request was started.<br>Users can click Save | IROPIC<br>IONS SERVICES | D PRESULTS | ProviderConnect Home |
|----------------------------------------------------|----------------------------------------------------------------------------------------------------|-------------------------|------------|----------------------|
|                                                    | Request as Draft on the top right of the screen.                                                                                                    |                         |            |                      |

Saved drafts can be viewed and opened by providers from the View Clinical Drafts screen accessible from the ProviderConnect homepage. (See pg 11.)

Key Step 4: Complete the Clinical Screens (ORF2) – <u>Type of</u> <u>Services</u> Screen The Type of Services screen is the first screen that will display after the Initial Entry screen. Much of the information is required for completion on this screen.

Below are the key actions for completing this step. Any field with an asterisk indicates that the field is required.

| Step | Action                                                                                                    |
|------|----------------------------------------------------------------------------------------------------|
| 1    | *Indicate the Contact Name and phone number (In case additional information is needed by the Home Health Clinicians to authorize care) |
| 2    | Members Guardian- If available, please enter. (Not required)                                                                           |
| 3    | *Is this a new registration for a client already in outpatient treatment within your agency/practice? <b>Yes or No</b>                 |
| 4    | *Select the <b>REFERRAL SOURCE</b> from the drop down menu.                                                                            |
| 5    | *Enter First Name, Last Name and Credentials of licensed prescribing practitioner.                                                     |
| 6    | *Select the REFERRAL TYPE from the drop down menu.(Emergent, Routine, Urgent)                                                          |
| 7    | *Enter Date of First Appointment Accepted by the Member. (mmddyyyy)                                                                    |
| 8    | <ul><li><i>Click the</i> Next button.</li><li>The Diagnosis screen will display next.</li></ul>                                        |

Key Step 5: Complete the Clinical Screens (ORF2) – <u>Diagnosis</u> Screen The Level of Diagnosis screen is the first screen that will display after the Initial Entry screen. Much of the information is required for completion of this screen.

Documentation of Primary Behavioral Condition is required. Provisional working condition and diagnosis should be documented if necessary. Documentation of secondary co-occurring behavioral conditions that impact or are a focus of treatment (mental health, substance use, personality, intellectual disability) is strongly recommended to support comprehensive care. Authorization (if applicable) does NOT guarantee payment of benefits for these services. Coverage is subject to all limits and exclusions outlined in the members plan and/or summary plan description including covered diagnoses.

Below are the key actions for completing this screen. Any field with an asterisk indicates that the field is require

| Step | Action                                                                            |
|------|-----------------------------------------------------------------------------------|
|      |                                                                                   |
| 1    | *The Primary Diagnostic Category 1 is the main diagnosis and should be the reason |
|      | for the members decompensation to Inpatient Care                                  |
| 2    | Enter the Diagnosis Code 1 or a brief Description and select the hyperlink        |

| Behavioral Diagnoses            |                                 |
|---------------------------------|---------------------------------|
| Primary Behavioral Diagnosis    |                                 |
| * Diagnostic Category 1         | *Diagnosis Code 1 * Description |
| SELECT                          | ▼ F20.9                         |
| Additional Rehavioral Diagnosis |                                 |

| Step | Action                                                                               |
|------|--------------------------------------------------------------------------------------|
| 3    | System users can enter a partial diagnosis and then click on the hyperlink to view a |
|      | filtered list of ICD-10 codes that match their search criteria.                      |
| 4    | Once a user clicks on the appropriate code in any of the pop-up windows, all other   |
|      | fields will populate.                                                                |

| Behavioral Diagnoses                                |                   |               |
|-----------------------------------------------------|-------------------|---------------|
| Primary Behavioral Diagnosis                        |                   |               |
| * Diagnostic Category 1                             | *Diagnosis Code 1 | * Description |
| SCHIZOPHRENIA SPECTRUM AND OTHER PSYCHOTIC DISORI - |                   | Schizophrenia |
|                                                     |                   |               |

| Category                                                | Code         | Description                                                            |
|---------------------------------------------------------|--------------|------------------------------------------------------------------------|
| SCHIZOPHRENIA SPECTRUM AND<br>OTHER PSYCHOTIC DISORDERS | <u>F28</u>   | OTHER SPECIFIED SCHIZOPHRENIA SPECTRUM AND OTHER PSYCHOTIC<br>DISORDER |
| SCHIZOPHRENIA SPECTRUM AND<br>OTHER PSYCHOTIC DISORDERS | <u>F20.9</u> | SCHIZOPHRENIA                                                          |
| SCHIZOPHRENIA SPECTRUM AND<br>OTHER PSYCHOTIC DISORDERS | <u>F29</u>   | UNSPECIFIED SCHIZOPHRENIA SPECTRUM AND OTHER PSYCHOTIC DISORDER        |
|                                                         |              |                                                                        |

| Behavioral Diagnoses                                |                   |               |
|-----------------------------------------------------|-------------------|---------------|
| Primary Behavioral Diagnosis                        |                   |               |
| * Diagnostic Category 1                             | *Diagnosis Code 1 | * Description |
| SCHIZOPHRENIA SPECTRUM AND OTHER PSYCHOTIC DISORI - | F20.9             | Schizophrenia |
|                                                     |                   |               |

# Completing Initial Requests for Home Health Agency Services, cont.

| Step | Action                                                                                                    |
|------|----------------------------------------------------------------------------------------------------|
| 5    | System users may choose to first select a Medical Diagnostic category and then utilize the Diagnosis Code and/or Description field hyperlinks to locate the appropriate Medical Diagnosis.                                    |
| 6    | System users can enter a partial medical diagnosis and then click on the hyperlink to view a filtered list of those codes that match their search criteria.                                                                   |
| 7    | If there is "No" Medical Diagnosis or it is "Unknown", please select one of the options under the Diagnostic Category. No Diagnosis Code or Description are needed if the selection is " <b>None</b> " or " <b>Unknown</b> ". |

| Primary Medical Diagnoses                                                                                                    |                  |              |  |  |  |
|----------------------------------------------------------------------------------------------------|------------------|--------------|--|--|--|
| Primary medical diagnosis is required. Select primary medical diagnostic category from dropdown or select medical diagnosis code and description. |                  |              |  |  |  |
| Diagnostic Category 1 SELECT                                                                                                    | Diagnosis Code 1 | Description_ |  |  |  |
| Diagnostic Category 2                                                                                                    | Diagnosis Code 2 | Description_ |  |  |  |
| SELECT 👻                                                                                                    |                  |              |  |  |  |

| GENITOURINARY SYSTEM - KIDNEY                           | ~ |
|---------------------------------------------------------|---|
| GENITOURINARY SYSTEM - OTHER                            |   |
| INFECTIOUS & PARASITIC - HIV                            |   |
| INFECTIOUS & PARASITIC - OTHER                          |   |
| INJURY, POISONING & OTHER EFFECTS OF EXT CAUSES - OTHER |   |
| INJURY, POISONING & OTHER EFFECTS OF EXT CAUSES - TBI   |   |
| MUSCULOSKELETAL SYSTEM & CONNECTIVE TISSUE              |   |
| NERVOUS SYSTEM - CHRONIC PAIN, OTHER                    |   |
| NERVOUS SYSTEM - MIGRAINE, EPILEPSY, STROKE             |   |
| NERVOUS SYSTEM - MULTIPLE SCLEROSIS                     | - |
| NERVOUS SYSTEM - OTHER                                  |   |
| NERVOUS SYSTEM - PARKINSONS, EPS                        |   |
| PERINATAL PERIOD                                        |   |
| PREGNANCY, CHILDBIRTH AND THE PUERPERIUM                |   |
| RESPIRATORY SYSTEM - COPD, ASTHMA, EMPHYSEMA            |   |
| RESPIRATORY SYSTEM - OTHER                              |   |
| SKIN & SUBCUTANEOUS TISSUE                              |   |
| SYMPTOMS, SIGNS & ABNORMAL CLINICAL/LAB                 |   |
| NONE                                                    |   |
| UNKNOWN                                                 | - |
|                                                         |   |

A. Partial Description – We suggest for those system users that are new or unfamiliar to the ICD-10 Medical Diagnoses, to first enter a partial description of the medical condition then click the Description hyperlink.

| Primary Medical Diagnosis                                                         |                        |                                    |
|-----------------------------------------------------------------------------------|------------------------|------------------------------------|
| Primary medical diagnosis is required. Select primary medical diagnostic category | from dropdown or selec | ct medical diagnosis code and desc |
| *Diagnostic Category 1                                                            | Diagnosis Code 1       | Description                        |
| SELECT 🔻                                                                          |                        | hyper                              |
|                                                                                   |                        |                                    |

B. A partial description will bring up a pop-up window where users can view a filtered list of those descriptions that match their search criteria.

| CLOSE WINDOW                         |              |                                               |  |  |
|--------------------------------------|--------------|-----------------------------------------------|--|--|
| Category                             | Code         | Description                                   |  |  |
| CIRCULATORY SYSTEM -<br>HYPERTENSION | <u>110</u> 🗲 | ESSENTIAL (PRIMARY) HYPERTENSION              |  |  |
| CIRCULATORY SYSTEM -<br>HYPERTENSION | <u>I12</u>   | HYPERTENSIVE CHRONIC KIDNEY DISEASE           |  |  |
| CIRCULATORY SYSTEM -<br>HYPERTENSION | <u>I13</u>   | HYPERTENSIVE HEART AND CHRONIC KIDNEY DISEASE |  |  |
| CIRCULATORY SYSTEM -<br>HYPERTENSION | <u>I11</u>   | HYPERTENSIVE HEART DISEASE                    |  |  |

C. Once a user clicks on the appropriate <u>code</u> in the pop-up window, all other fields will populate.

| Primary Medical Diagnosis                                                                                                    |   |     |                                  |  |
|----------------------------------------------------------------------------------------------------|---|-----|----------------------------------|--|
| Primary medical diagnosis is required. Select primary medical diagnostic category from dropdown or select medical diagnosis code and description. |   |     |                                  |  |
| *Diagnostic Category 1 Diagnosis Code 1 Description                                                                                               |   |     |                                  |  |
| CIRCULATORY SYSTEM - HYPERTENSION                                                                                                    | • | I10 | Essential (primary) hypertension |  |

\*There is additionally an open text field for other specific medical conditions. You can then enter information such as Behavioral Health "Rule Outs" and "In Remissions" and other specific Medical Conditions.

| Other specific medical conditions (28 of 2000) |  |
|------------------------------------------------|--|
| ANY HISTORY AND IN REMISSION                   |  |
|                                                |  |
|                                                |  |
|                                                |  |

## **Completing Initial Requests for Registered Services, continued**

The next section has been named **Social Elements Impacting Diagnosis.** Additionally, the "Housing Problems" checkbox has been divided into "Housing Problems (Not Homelessness)" and "Homelessness."

| Step | Action                                                                                                    |
|------|----------------------------------------------------------------------------------------------------|
| 1    | To complete this section, simply click the check boxes for any of the factors that impact the member. It is okay to select more than one check box. At least 1 check |
|      | box must be selected.                                                                                                    |
| 2    | If there are no social elements impacting the member, select the "None" checkbox.                                                                                    |
| 3    | If social elements have not been assessed yet, select the "Unknown" checkbox                                                                                         |
| 4    | If Other Psychosocial and Environmental Problems is selected, an open text field will                                                                                |
|      | open and require you to enter what the other is.                                                                                                    |

| Social Elements Impacting Di                                                              | agnosis                                                 |                                                  |                                |
|-------------------------------------------------------------------------------------------|---------------------------------------------------------|--------------------------------------------------|--------------------------------|
| * Check all that apply                                                                    |                                                         |                                                  |                                |
| None None                                                                                 | Problems with access to                                 | Housing problems                                 | Problems related to the social |
|                                                                                           | health care services                                    | (Not Homelessness)                               | environment                    |
| Educational problems                                                                      | Problems related to interaction<br>w/legal system/crime | Cocupational problems                            | Homelessness                   |
| Financial problems                                                                        | group                                                   | Other psychosocial and<br>environmental problems | Unknown                        |
| Medical disabilities that impact<br>diagnosis or must be<br>accommodated for in treatment |                                                         |                                                  |                                |

The next section is named "Functional Assessment" and will allow users to enter up to 2 different assessment measures and scores. While 2 assessments can be entered, users are not required to enter any information in this section as it is optional.

| Step | Action                                                                                 |
|------|----------------------------------------------------------------------------------------|
| 1    | To complete this section, simply click the dropdown for the Assessment Measure         |
| 2    | If an 'Assessment Measure' is selected in the drop down, then an 'Assessment Score'    |
|      | must be entered into the corresponding field as well.                                  |
| 3    | If an Assessment Measure is not listed in the dropdown, "Other" can be selected        |
| 4    | If "Other" is selected an open text box will appear. Please enter the "Other" test and |
|      | the Assessment score of that test.                                                     |

| Functional Assessment                                           |                                                                   |                                                                  |
|-----------------------------------------------------------------|-------------------------------------------------------------------|------------------------------------------------------------------|
| Please indicate the functional<br>should be noted in the Assess | assessment tool utilized or select Other to<br>sment Score field. | write in other specific tool. Assessment score for specific tool |
| Assessment Measure                                              | Assessment Score                                                  | Secondary Assessment Measure SELECT                              |

## **Completing Initial Requests for Registered Services, continued**

A. Select the appropriate Assessment Measure from the drop down menu and enter the Assessment Score.

| Assessment Measure<br>SELECT •             | e<br>Assessment Score | 75 | Secondary Ass<br>SELECT | essment Measure | Assessment Score |  |
|--------------------------------------------|-----------------------|----|-------------------------|-----------------|------------------|--|
| SELECT<br>CDC HRQOL<br>CGAS<br>FAST<br>GAF | <b></b>               |    |                         |                 |                  |  |
| OTHER<br>OMFAQ<br>SF12<br>SF36<br>WHO DAS  |                       |    |                         |                 |                  |  |

B. Users can select from the following assessment measures. If you are using a different assessment measure, then select 'Other' from the drop down menu.

#### Below is a Key for the Assessment Measure List:

- CDC HRQL = Center for Disease Control Health-Related Quality of Life
- **CGAS** = Children's Global Assessment Scale
- **FAST** = Functional Assessment Staging Test
- **GAF** = Global Assessment of Functioning
- **OMFAQ** =(Older Americans Resources and Services) **Multidimensional Functional Assessment** Questionnaire)
- SF12 = Quality of Life Assessment Using the Short Form-12 Questions)
- SF36 =Quality of Life Assessment Using the Short Form-36 Questions)
- WHO DAS = World Health Organization Disability Assessment Schedule

| Key Step 6:<br>Complete the<br>Clinical Screens<br>(ORF2) – Current | The Current Risks screen captures a snapshot of the member's current mental status by allowing providers to complete ratings for the member's risk to self and risk to others, and twelve (12) different impairments. |
|---------------------------------------------------------------------|----------------------------------------------------------------------------------------------------|
| <u>Risks</u> Screen                                                 | Next are the key actions for completing this step. Any field with an asterisk indicates that the field is required.                                                                                                   |

| Step | Action                                                                                               |
|------|----------------------------------------------------------------------------------------------------|
| 1    | Click the radio button for the appropriate rating for <b>Current Risks</b> :                         |
|      | MEMBER'S RISK TO SELF *                                                                              |
|      | MEMBER'S RISK TO OTHERS *                                                                            |
| 2    | Click the radio button for the appropriate rating for <b>Current Impairments</b> :                   |
|      | MOOD DISTURBANCES (DEPRESSION OR MANIA)*                                                             |
|      | WEIGHT LOSS ASSOCIATED WITH AN EATING DISORDER*                                                      |
|      | ANXIETY*                                                                                             |
|      | MEDICAL/PHYSICAL CONDITIONS*                                                                         |
|      | PSYCHOSIS/HALLUCINATIONS/DELUSIONS*                                                                  |
|      | SUBSTANCE ABUSE/DEPENDENCE*                                                                          |
|      | THINKING/COGNITION/MEMORY/CONCENTRATION PROBLEMS*                                                    |
|      | JOB/SCHOOL PERFORMANCE PROBLEMS*                                                                     |
|      | IMPULSIVE/RECKLESS/AGGRESSIVE BEHAVIOR*                                                              |
|      | <ul> <li>SOCIAL FUNCTIONING/RELATIONSHIPS/MARITAL/FAMILY PROBLEMS</li> </ul>                         |
|      | <ul> <li>ACTIVITIES OF DAILY LIVING PROBLEMS</li> </ul>                                              |
|      | LEGAL                                                                                                |
| 3    | <ul> <li>Complete additional required information when the rating is a '2' or '3' for the</li> </ul> |
|      | following fields (A sub-section will expand to display the fields that need to be                    |
|      |                                                                                                    |
|      | WEIGHT LOSS ASSOCIATED WITH AN EATING DISORDER*<br>AUDOTANOS ADVISE (DEDENDENCE*)                    |
|      | SUBSTANCE ABUSE/DEPENDENCE^                                                                          |
|      | LEGAL*                                                                                               |
| 4    | Complete additional required information when the LEGAL" impairment rating is a "1,                  |
|      | <ul> <li>A sub-section will expand to display the fields that need to be completed</li> </ul>        |
| 5    | Indicate Yes. No or Not Assessed for DOES MEMBER HAVE CO-OCCURRING                                   |
|      | MENTAL HEALTH AND SUBSTANCE ABUSE CONDITIONS?*                                                       |
| 6    | Click the <b>Next</b> button.                                                                        |
|      | <ul> <li>The Treatment Plan screen will display next.</li> </ul>                                     |

Key Step7: Complete the Clinical Screens (ORF2) – <u>Treatment Plan</u> Screen The Treatment Plan screen captures information specific to the member's plan for treatment while they are receiving services from the provider.

Note: The Re-registration section can be skipped for initial requests. *This section is only required for concurrent requests.* 

Below are the key actions for completing this step. Any field with an asterisk indicates that the field is required.

| Step | Action                                                                                                    |
|------|----------------------------------------------------------------------------------------------------|
| 1    | *Indicate Yes or No for DO FAMILY MEMBERS OR SIGNIFICANT OTHERS                                                                               |
|      | ACTIVELY PARTICIPATE IN THE MEMBER'S TREATMENT AND RECOVERY?*                                                                                 |
|      | If YES is selected, complete the follow up question IF YES, ARE ANY OF THE                                                                    |
|      | FAMILY MEMBERS/SIGNIFICANT OTHERS RECEIVING THEIR OWN MH OR                                                                                   |
|      | SA TREATMENT?                                                                                                    |
| 2    | *Select valid options to indicate the consent obtained for contact:                                                                           |
|      | *MEDICAL PROVIDER (Yes, No, Denied, N/A)                                                                                                    |
|      | *PREVIOUS BEHAVIORAL HEALTH TREATMENT PROVIDER (Yes, No or                                                                                    |
|      | Denied)                                                                                                    |
| 3    | *Are Home Health Services intended to treat primarily a medical (not behavioral                                                               |
|      | <b>nealth) condition(s)</b> ? (Yes of No)                                                                                                    |
|      | All Yes, please abort this request and call CHNCT to request an authorization.                                                                |
|      | "IT NO, "PLEASE PROVIDE RATIONALE FOR HOME HEALTH SERVIES?"                                                                                   |
|      | (2000 Character minit)                                                                                                    |
| 4    |                                                                                                    |
|      | HIS/HER GUARDIAN) AND HAS MEASURABLE TIME LIMIT GOALS (Ves or                                                                                 |
|      |                                                                                                    |
|      | <ul> <li>*DOES A DOCUMENTED GOAL ORIENTED TREATMENT PLAN EXIST? (Yes</li> </ul>                                                               |
|      | or No)                                                                                                    |
|      | <ul> <li>*ANTICIPATED/TARGET DATE FOR ACHIEVEMENT OR CURRENT</li> </ul>                                                                       |
|      | TREATMENT PLAN GOALS* (MMDDYYYY)                                                                                                    |
| 5    | *Enter information into Narrative Entry field "CURRENT PLAN OF TREATMENT,                                                                     |
|      | GOALS OF SERVICES REQUESTED AND DISCHARGE PLAN?* (1000 Character                                                                              |
|      | limit)                                                                                                    |
| 6    | Indicate Yes or No for HOME HEALTH AIDE*                                                                                                    |
|      | <ul> <li>If Yes, select FREQUENCY* from drop down menu. (&gt;14 HRS/Week OR &lt; or</li> </ul>                                                |
|      | = 14 HRS/Week)                                                                                                    |
| 7    | Indicate Yes or No for NURSING MED ADMIN*                                                                                                    |
|      | <ul> <li>If Yes, select FREQUENCY* from drop down menu. (Less or =2</li> </ul>                                                                |
|      | Visits/Week, Daily (QD), 3X Day(TID), 2X Daily (BID), 3 Visits/Week, 4-6                                                                      |
| 0    | VISItS/Week, Prompting)                                                                                                    |
| 8    | Indicate Yes of No for Skilled NURSING"                                                                                                    |
| 9    | Indicate Yes of No for PHYSICAL THERAPY"                                                                                                    |
| 10   | Indicate Yes of No for SPEECH THERAPY"                                                                                                    |
| 11   |                                                                                                    |
| 12   | dron down monu                                                                                                    |
|      |                                                                                                    |
|      |                                                                                                    |
|      |                                                                                                    |
|      |                                                                                                    |
|      |                                                                                                    |
|      |                                                                                                    |
|      |                                                                                                    |
| 12   | SUFFORTIVE HOUSING     *Click the radio button for the appropriate rating: (0, 1, 2, 2 OP n/a)                                                |
| 13   | Show the facto button for the appropriate fatting. (0, 1, 2, 3 $OK$ 1/a)<br>• ADILITY TO SELE ADMINISTED MEDS M/O ASSISTANCE OD SUDED/(SION)* |
|      |                                                                                                    |
|      | ABILLET OF FAMILY/NATURAL SUPPORTS.OTHER TO SUPERVISE<br>MEDICATIONS*                                                                         |
| 14   |                                                                                                    |
| 14   | ADMINISTRATION (Yes or No)                                                                                                    |

| Step | Action                                                                                                    |  |  |  |
|------|----------------------------------------------------------------------------------------------------|--|--|--|
| 15   | *Please Note: If this is an Initial Request, please do not enter information in the                                                                                                    |  |  |  |
|      | Re-Registration Only section.                                                                                                    |  |  |  |
| 16   | Click Next button.                                                                                                    |  |  |  |
|      | <ul> <li>The Psychotropic Medications screen will display next.</li> </ul>                                                                                                    |  |  |  |
|      | <ul> <li>*Please Note: If a 485 is attached to the Authorization Request<br/>and it lists all of the Psychotropic Medications, please enter "See<br/>485" in the "Describe usually Adherent open text box.</li> <li>The medication fields are not required but should be completed if<br/>applicable.</li> </ul> |  |  |  |

Key Step 9: Once the Next button is clicked from the final clinical screen, the Submit Request will display.

#### Submit Request

| Step | Action                                                                                              |
|------|----------------------------------------------------------------------------------------------------|
| 1    | CT BHP providers should always click the Accept Button on the confirm submission                    |
|      | screen.                                                                                             |
|      | <ul> <li>When the Accept button is clicked, the user will be advanced to the</li> </ul>             |
|      | Requested Services screen to indicate the services that they are                                    |
|      | requesting.                                                                                         |
|      | <ul> <li>CT BHP users <u>should not</u> click the <b>Reject</b> button. If a user clicks</li> </ul> |
|      | Reject, the request will <b>NOT</b> be approved. Rather, it will be pended to                       |
|      | the CT BHP clinical staff, delaying authorization and billing.                                      |

Key Step 10: Requested Services

Once the **Accept** button is clicked, the Requested Services Screen will display.

The Requested Services Screen allows Home Health Agency providers to enter a listing of the services, modifiers and number of units that they are requesting. **\*First, Select the Box "Click Here to Add or Modify Services Codes".** 

| e pcrl1stg/pc/review/RequestCTHHAccep                                                                                                    | tReject.do                       |                                 |                                  | ⊽ Cł                    | Q Search |     |  |
|----------------------------------------------------------------------------------------------------|----------------------------------|---------------------------------|----------------------------------|-------------------------|----------|-----|--|
| PAGE 6 of 7                                                                                                    |                                  |                                 |                                  |                         |          |     |  |
| Requested Services Header                                                                                                    |                                  |                                 |                                  |                         |          |     |  |
| Requested Start Date<br>04/20/2015                                                                                                    | Member Name<br>HLOC, IVANNA      | Provider Name<br>TEMP PROVIDER, | Vendor ID<br>VCB003159           | Save Request as Draft   |          |     |  |
| Type of Request INITIAL                                                                                                    | Member ID<br>TEMP000981335       | Provider ID<br>CBHP002120       | Provider Alternate ID<br>TEMPFAC | NPI # for Authorization |          |     |  |
| Level of Service<br>OUTPATIENT/COMMUNITY BASED                                                                                                    | Type of Service<br>Mental Health | Level of Care<br>Outpatient     | Type of Care<br>Home Health      | Authorized User         |          |     |  |
| All fields marked with an saterisk (*) are required.<br>Note: Disable poor-up blocker functionally to view all appropriate links.<br>For certain hypose of care, further clinical review is required before units: and betermined. In these cases, the total number of units available as displayed on the bottom of this page will be zero.<br>Please indicate the CPT codes and any modifiers for services that are being requested. Units should remain as zero on request until this further clinical review is completed.<br>Click Here to Add or Modify Service Codes<br>Requested Services |                                  |                                 |                                  |                         |          |     |  |
| SELECT                                                                                                    | • • • •                          | or HCPC Code   Modimer 1 (      |                                  |                         |          | 443 |  |
| SELECT                                                                                                    | •                                |                                 |                                  |                         |          |     |  |
| SELECT                                                                                                    | •                                |                                 |                                  |                         |          |     |  |
| SELECT                                                                                                    | •                                |                                 |                                  |                         |          |     |  |
| SELECT                                                                                                    | •                                |                                 |                                  |                         |          |     |  |
| SELECT                                                                                                    | •                                |                                 |                                  |                         |          |     |  |

### \*A new Window will then Open

| 😻 Select                                                                                                    | t Service Codes - M                                                           | ozilla Firefox                                         |                                                     |                                                                           |                                                               |                                                                                                    |  |
|----------------------------------------------------------------------------------------------------|-------------------------------------------------------------------------------|--------------------------------------------------------|-----------------------------------------------------|---------------------------------------------------------------------------|---------------------------------------------------------------|----------------------------------------------------------------------------------------------------|--|
| Operation of the second second sec |                                                                               |                                                        |                                                     |                                                                           |                                                               |                                                                                                    |  |
| NOTE: :<br>Units b<br>this for<br>request                                                                                                    | Select codes for this<br>eing requested may l<br>m - if additional serv<br>t. | authorization r<br>be adjusted aft<br>vices are requir | request by che<br>er saving code<br>red please indi | CLOSE W<br>Save (<br>cking the box<br>es. To de-selec<br>cate the service | Close<br>next to the ser<br>t a code, unche<br>ces within the | rvices being requested prior to saving the selection.<br>eck the box. A limit of 10 services can be requested via<br>free text Focus of Care box or as an attachment to the |  |
|                                                                                                    | Code                                                                          | Mod 1                                                  | Mod 2                                               | Mod 3                                                                     | Mod 4                                                         | Description                                                                                                    |  |
|                                                                                                    | MA                                                                            |                                                        |                                                     |                                                                           |                                                               | MEDICATION ADMIN VISIT                                                                                                    |  |
|                                                                                                    | SN                                                                            |                                                        |                                                     |                                                                           |                                                               | NURSING CARE, IN THE HOME; BY RN                                                                                                    |  |
|                                                                                                    | T1004                                                                         |                                                        |                                                     |                                                                           |                                                               | NSG AIDE SERVICE UP TO 15MIN                                                                                                    |  |
|                                                                                                    | T1021                                                                         |                                                        |                                                     |                                                                           |                                                               | HH AIDE OR CN AIDE PER VISIT                                                                                                    |  |
|                                                                                                    | 0421                                                                          |                                                        |                                                     |                                                                           |                                                               | PHYSICAL THERAPY - VISIT CHARGE                                                                                                    |  |
|                                                                                                    | 0431                                                                          |                                                        |                                                     |                                                                           |                                                               | OCCUPATIONAL THERAPY - VISIT CHARGE                                                                                                    |  |
|                                                                                                    | 0441                                                                          |                                                        |                                                     |                                                                           |                                                               | SPEECH/LANGUAGE PATHOLOGY - VISIT CHARGE                                                                                                    |  |
|                                                                                                    |                                                                               |                                                        |                                                     | Save                                                                      | Close                                                         |                                                                                                    |  |

| Step | Action                                                                         |
|------|--------------------------------------------------------------------------------|
| 1    | To complete this section, please check the box to the left of the Code you are |
|      | requesting.                                                                    |
| 2    | Once the codes are selected, click on Save to proceed                          |

g pcrl1stg/pc/review/showRequestedServiceCodes.do

|                                                                                                    |       |       |       | CLOSE V | Close |                                          |  |  |
|----------------------------------------------------------------------------------------------------|-------|-------|-------|---------|-------|------------------------------------------|--|--|
| NOTE: Select codes for this authorization request by checking the box next to the services being requested prior to saving the selection.<br>Units being requested may be adjusted after saving codes. To de-select a code, uncheck the box. A limit of 10 services can be requested via<br>this form - if additional services are required please indicate the services within the free text Focus of Care box or as an attachment to the<br>request. |       |       |       |         |       |                                          |  |  |
|                                                                                                    | Code  | Mod 1 | Mod 2 | Mod 3   | Mod 4 | Description                              |  |  |
| ☑ 🔶                                                                                                    | MA    |       |       |         |       | MEDICATION ADMIN VISIT                   |  |  |
| ☑ ←                                                                                                    | = SN  |       |       |         |       | NURSING CARE, IN THE HOME; BY RN         |  |  |
|                                                                                                    | T1004 |       |       |         |       | NSG AIDE SERVICE UP TO 15MIN             |  |  |
|                                                                                                    | T1021 |       |       |         |       | HH AIDE OR CN AIDE PER VISIT             |  |  |
|                                                                                                    | 0421  |       |       |         |       | PHYSICAL THERAPY - VISIT CHARGE          |  |  |
|                                                                                                    | 0431  |       |       |         |       | OCCUPATIONAL THERAPY - VISIT CHARGE      |  |  |
|                                                                                                    | 0441  |       |       |         |       | SPEECH/LANGUAGE PATHOLOGY - VISIT CHARGE |  |  |
|                                                                                                    |       | ,     |       | Save    | Close |                                          |  |  |

The screen will then update to the below snapshot. Please note: The Visits/Units will always populate to (443) under MA and a "blank" for the SN. Please update these areas accordingly to what you are requesting for the (2) month authorization period.

| pcn1stg/pc/review/RequestORF                                                                                                    | 2RequestedServices.do?draftAutho                                                                                                    | mzedősenbil                                                                                       | <u>.</u>                                                                                                    | ÷ C                                                                                                    | - 505707                        | R                             |
|----------------------------------------------------------------------------------------------------|----------------------------------------------------------------------------------------------------|---------------------------------------------------------------------------------------------------|----------------------------------------------------------------------------------------------------|----------------------------------------------------------------------------------------------------|---------------------------------|-------------------------------|
| SE 6 of 7                                                                                                    |                                                                                                    |                                                                                                   |                                                                                                    |                                                                                                    |                                 |                               |
| quested Services Header                                                                                                    |                                                                                                    |                                                                                                   |                                                                                                    |                                                                                                    |                                 |                               |
| quested Start Date<br>/20/2015                                                                                                    | Member Name<br>HLOC, IVANNA                                                                                                    | Provider Name<br>TEMP PROVIDER,                                                                   | Vendor ID<br>VCB003159                                                                                                    | Save Request as Draft                                                                                     |                                 |                               |
| e of Request<br>TIAL                                                                                                    | Member ID<br>TEMP000981335                                                                                                    | Provider ID<br>CBHP002120                                                                         | Provider Alternate ID<br>TEMPFAC                                                                                                    | NPI # for Authorization                                                                                   |                                 |                               |
| el of Service                                                                                                    | Type of Service<br>Mental Health                                                                                                    | Level of Care<br>Outpatient                                                                       | Type of Care<br>Home Health                                                                                                    | Authorized User                                                                                           |                                 |                               |
| te: Disable pop-up blocker functionality to<br>r certain types of care, further clinical revi<br>ase indicate the CPT codes and any modifi<br>lick Here to Add or Modify Service                                                                                                    | view all appropriate links.<br>w is required before units can be detern<br>ers for services that are being requested.<br>Codes                                                                                                    | nined. In these cases, the total nu<br>Units should remain as zero on                             | umber of units available as displaye<br>request until this further clinical rev                                                                                                    | d on the bottom of this page will be zero.<br>view is completed.                                          |                                 |                               |
| ter Disable popr-up blocker functionsity to<br>certain types of care, further clinical revis<br>ase indicate the CPT codes and any modifi<br>lick Here to Add or Modify Service<br>equested Services                                                                                         | view all appropriate links.<br>w is required before units can be determ<br>ers for services that are being requested.<br>Codes                                                                                                    | ineol. In these cases, the total ni<br>Units should remain as zero on                             | Imber of units available as displaye<br>request until this further clinical re-                                                                                                    | d on the bottom of this page will be zero.<br>view is completed.<br>Applicable ) Modifiers 3 (16 Applicab |                                 | a) =5//site/ Heite            |
| er Daabe pop-up blocker fundsmathy to<br>ordnan types of care, further clinical revi<br>se indicate the CPT codes and any model<br>ick Herre to Add or Modify Service<br>oquested Services<br>Place of Ser<br>OME                                                                            | I wave all appropriate links.<br>we in required before units can be determined<br>that for services that are being requested.<br>Codes<br>Note CO                                                                                                    | ined. In these cases, the total n<br>Units should remain as zero on<br>T or HCPC Code Modifier 1  | Imber of units available as displaye<br>request until this further clinical res<br>(If Applicable) Modifier 2 (If                                                                                                    | d on the bottom of this page will be zero<br>view & completed.<br>Applicable)   Nodifier 3 (1f Applicab   | le) Modifier 4 (1f Applicable   | e) <sup>e</sup> Visits/ Units |
| er Duabe pop-up blocker fundionatyr ko<br>octant opso of cars. Futher clinical revi<br>es indicate the CPT codes and any modificial<br>field. Hers to Add or Modify Service<br>occursted Services<br>"Place of Ser<br>OME<br>MEDICATION ADM                                                  | View of appropriate links.<br>we inquired before units can be determ<br>per for zervices that are being requested.<br>Codes<br>Alco CODE<br>IN VISIT                                                                                                    | ined. In these cases, the total ni<br>Units should remain as zero on<br>I or HCPC Code Hodifier 1 | mber of units available as displaye<br>request until this further clinical re<br>(1f Applicable)   Modifier 2 (1f                                                                                                    | d on the bottom of this page will be zero<br>view & completed.<br>Applicable)   Modifier 3 (1f Applicab   | le)   Modifier 4 (If Applicable | e) *Visits/ Units             |
| in Databa paga-up blocker fundionality for<br>orderatin speed of some further offender and<br>content opped of some<br>set here to Add or Modify Bervice<br>quested Services<br>all ace of some<br>OME<br>MEDICATION ADM<br>DME                                                              | Internet appropriate links.<br>In a majoring basis units can be determined in a second second s                                                                                                    | ined. In these cases, the total n<br>Units should remain as zero on<br>1 or HCPC Code Hoddfier 1  | Imber of units evailable as displayee<br>request until this further clinical re<br>((If Applicable)   Modifier 2 (1f                                                                                                    | of on the bottom of this page will be zero.<br>view if completed.<br>Applicable) Headifier 3 (1f Applicab | ie) Modifier 4 (1f Applicable   | e) =Visits/ Units             |
| er Duabe pop-up blocker fundionaty for<br>orten type of one. Kuther offender<br>er delawer to Add ar Modify Bervice<br>(al Herre to Add ar Modify Bervice<br>organisted Services<br>"Place of Ser<br>OME<br>MEDICATION ADM<br>OME<br>NURSING CARE, IN THE                                    | Now a papropriate links.<br>In a majurio denir units can be determ<br>sr for avricar that are being requested.<br>Codes<br>No. 1997<br>No. 1997<br>N | vined. In these cases, the bold in<br>Units should remain as zero on<br>T or HCPC Code Hoddfier 1 | mber of units available as disology<br>request unit this further clinical re-                                                                                                    | d on the bottom of this page will be serve<br>view is completed.<br>Applicable) Modifier ∃ (If Applicab   | ie)   Modifier 4 (1f Applicable | e) =Visits/ Units             |
| er Duabe pop-up blocker fundionaty for<br>orten hype of one an Author Global revi<br>us oblace the CPT colors.<br>Call Hare to Add or Medify Barvice<br>Other<br>MEDICATION ADM<br>OME<br>NURSING CARE, IN THE<br>ELECT                                                                      | View of appropriate links.<br>w a majurid beine units can be determ<br>to for avrices that are being requested.<br>Codes<br>Acce *CP<br>N VISIT<br>HOME; BY RN                                                                                                    | nimed. In these cases, the bold m<br>Units should remain as zero on<br>I or HCPC Code Hodifuer 1  | Index of units a validade as a disolayer<br>request unit this further clinical re-<br>(If Applicable) Hodiffer 2 (If                                                                                                    | d on the bottom of this page will be zero,<br>view is completed.<br>Applicable) Modifier 3 (If Applicab   | ie)   Hodifier 4 (If Applicable | e) *Visits/ Units             |
| en Duable program biocter fundionative en<br>orten hype of one subtraction of the<br>orten hype of one subtraction of the<br>endoted by CPT Code<br>of Here to Add or Headity Bervice<br>opposited Services<br>Place of Ser<br>OME<br>MEDICATION ADM<br>OME<br>NURSING CARE, IN THE<br>ELECT | In visit appropriate links.<br>w a majurid being units and be determ<br>to for any control of the and being requested.<br>Codes<br>Acce Codes<br>Acce Codes<br>Acc                                                                   | vined. In these cases, the bold nu<br>Units should remain as zero on                              | Index of units a validable as all advances of units and the further clinical residuation of the further clinical residuation of the further of the further o | d on the bottom of this page will be zero.<br>wiew is completed.  Applicable) Modifier 3 (If Applicable)  | ie) Modifier 4 (1f Applicable   | e) *Visits/ Units             |

For example, I will be requesting (62) units of MA (31 days x 2 Months) and (2) units of SN (1 units X 2 Months).

| PAGE 6 of 7                                                                                                    |                                                                                         |                                                                        |                                                                                    |                                                          |                                  |                     |
|----------------------------------------------------------------------------------------------------|-----------------------------------------------------------------------------------------|------------------------------------------------------------------------|------------------------------------------------------------------------------------|----------------------------------------------------------|----------------------------------|---------------------|
| Requested Services Header                                                                                                    |                                                                                         |                                                                        |                                                                                    |                                                          |                                  |                     |
| Requested Start Date<br>04/20/2015                                                                                                    | Member Name<br>HLOC, IVANNA                                                             | Provider Name<br>TEMP PROVIDER,                                        | Vendor ID<br>VCB003159                                                             | Save Request as Draft                                    |                                  |                     |
| Type of Request<br>INITIAL                                                                                                    | Member ID<br>TEMP000981335                                                              | Provider ID<br>CBHP002120                                              | Provider Alternate ID<br>TEMPFAC                                                   | NPI # for Authorization                                  |                                  |                     |
| Level of Service<br>OUTPATIENT/COMMUNITY BASED                                                                                                    | Type of Service<br>Mental Health                                                        | Level of Care<br>Outpatient                                            | Type of Care<br>Home Health                                                        | Authorized User                                          |                                  |                     |
| All fields marked with an asterisk (*) are required.<br>Note: Diable pop-up blocker functionality to view all ap<br>For certain types of care, further chinal review is requir<br>Please indicate the CPT codes and any modifiers for serv<br>[Click Here to Add or Modify Service Codes] | propriate links.<br>ed before units can be determir<br>ices that are being requested. ( | red. In these cases, the total nur<br>Inits should remain as zero on r | mber of units available as displayed c<br>equest until this further clinical revie | n the bottom of this page will be zer<br>w is completed. | <i>o</i> .                       |                     |
|                                                                                                    |                                                                                         |                                                                        |                                                                                    |                                                          |                                  |                     |
| *Place of Service                                                                                                    | *срт                                                                                    | or HCPC Code Modifier 1 (                                              | (If Applicable) Modifier 2 (If Applicable)                                         | pplicable) Modifier 3 (If Applica                        | able) Modifier 4 (If Applicable) | *Visits/ Units      |
| Requested Services *Place of Service HOME                                                                                                    | *CPT                                                                                    | or HCPC Code Modifier 1 (                                              | (If Applicable) Modifier 2 (If Applicable)                                         | plicable) Modifier 3 (If Applica                         | able) Modifier 4 (If Applicable) | *Visits/ Units      |
| Requested Services Place of Service HOME MEDICATION ADMIN VISIT                                                                                                    | *CPT                                                                                    | or HCPC Code Modifier 1 (                                              | If Applicable) Modifier 2 (If Applicable)                                          | oplicable) Modifier 3 (If Applica                        | able) Modifier 4 (If Applicable) | *Visits/ Units<br>2 |
| Requested Services  *Place of Service HOME MEDICATION ADMIN VISIT HOME                                                                                                    | ▼ MA                                                                                    | or HCPC Code Modifier 1 (                                              | If Applicable)   Modifier 2 (If Applicable)                                        | pplicable) Modifier 3 (If Applica                        | able) Modifier 4 (If Applicable) | *Visits/ Units<br>2 |
| Requested Service Place of Service HOME MEDICATION ADMIN VISIT HOME NURSING CARE, IN THE HOME; BY                                                                                                    | *CPT<br>MA<br>* SN<br>RN                                                                | or HCPC Code Modifier 1 (                                              | If Applicable)   Modifier 2 (If Applicable)                                        | pplicable)   Modifier 3 (If Applica                      | able) Modifier 4 (If Applicable) | *Visits/ Units<br>2 |
| Requested Services  Place of Service  HOME  MEDICATION ADMIN VISIT HOME  NURSING CARE, IN THE HOME; BY SELECT                                                                                                    | ◆CPT<br>MA<br>✓ MA<br>SN<br>RN                                                          | or HCPC Code   Modifier 1 (                                            | If Applicable)   Modifier 2 (If Ap                                                 | vplicable)   Modifier 3 (If Applica                      | able) Modifier 4 (If Applicable) | *Visits/ Units<br>2 |
| Requested Services  Place of Service  HOME  MEDICATION ADMIN VISIT  HOME  NURSING CARE, IN THE HOME; BY SELECT  SELECT                                                                                                    | *CPT<br>MA<br>SN<br>RN                                                                  | or HCPC Code Modifier 1 (                                              | If Applicable) Modifier 2 (If Applicable)                                          | opticable)   Modifier 3 (If Applica                      | able) Modifier 4 (If Applicable) | *Visits/ Units 2    |
| Requested Services  Place of Service  HOME  HOME  NURSING CARE, IN THE HOME; BY  SELECT  SELECT                                                                                                    | *CPT<br>MA<br>SN<br>RN                                                                  | or HCPC Code Modifier 1 (                                              | If Applicable)   Hodifier 2 (If Applicable)                                        | plicable) Modifier 3 (If Applica                         | hble) Hodifier 4 (If Applicable) | *Visits/ Units      |

| Step | Action                                                                           |
|------|----------------------------------------------------------------------------------|
| 1    | To complete this section, please update the open text box with the units you are |
|      | requesting.                                                                      |
| 2    | Once the codes are entered, click on Next to proceed                             |

| Instructions:                                                                                                    |
|----------------------------------------------------------------------------------------------------|
| This request must include detailed information about CPT/HCPC procedure code(s) and the modifier, place of service, and number of visits/units requested for each procedure.<br>Please enter the details on this screen.<br>Note: TOTAL # OF UNITS CANNOT EXCEED 443 |
| Back Next                                                                                                    |
| 2015 ValueOptions <sup>®</sup> ProviderConnect v5.01.00                                                                                                    |

After selecting "Next" you will be brought to the final page where you will describe additional details for this request that will pend for further review

| PrStaging                                      |                                   |                                                                 |                                    |                         |
|------------------------------------------------|-----------------------------------|-----------------------------------------------------------------|------------------------------------|-------------------------|
| Requested Services Header                      |                                   |                                                                 |                                    |                         |
| Requested Start Date<br>04/20/2015             | Member Name<br>HLOC, IVANNA       | Provider Name<br>TEMP PROVIDER,                                 | Vendor ID<br>VCB003159             | Save Request as Draft   |
| Type of Request<br>INITIAL                     | Member ID<br><b>TEMP000981335</b> | Provider ID<br>CBHP002120                                       | Provider Alternate ID<br>TEMPFAC   | NPI # for Authorization |
| Level of Service<br>OUTPATIENT/COMMUNITY BASED | Type of Service<br>Mental Health  | Level of Care<br>Outpatient                                     | Type of Care<br>Home Health        | Authorized User         |
|                                                |                                   |                                                                 |                                    |                         |
| Describe additional details for                | this request that wi              | ll pend for review                                              |                                    |                         |
| *Requested number of days or units 64          | *Ratio                            | nale for continued request (82 or<br>Rational for continued rec | of 1000)<br>quest herevou have a 🚄 |                         |
| *Start Auth Date 04202015                      | 1000                              | character limit to use                                          |                                    |                         |
| *End Auth Date 06202015                        |                                   |                                                                 |                                    |                         |
| Back Submit                                    |                                   |                                                                 |                                    |                         |

| Step | Action                                                                                                    |
|------|----------------------------------------------------------------------------------------------------|
| 1    | *To complete this section, please update the required open text boxes with the units you are requesting, the start auth date, the end auth date and the Rationale for continued request. |
| 2    | Once the values are entered, click on Submit to proceed                                                                                                    |

Key Step 11:Once the Submit button is clicked from the final clinical screen, the confirmation<br/>screen will display.SubmissionScreen will display.\*For Home Health Agency Services, all requests will auto-pend.

#### Pended Requests

| Step | Action                                                                                                    |
|------|----------------------------------------------------------------------------------------------------|
| 1    | Confirm submission of request.<br>• For pended requests, the status would indicate 'Pended' at the top of the<br>screen with a message indicating that the request requires further review.                                                                                                    |
|      | <ul> <li>The Results screen provides a summary of information about the request.</li> </ul>                                                                                                    |
| 2    | <ul> <li>Print the request.</li> <li>Click the Print Authorization Result button to print a copy of the Results page.</li> <li>Click the Print Authorization Request button to print a copy of all the screens/fields completed for the request, including the clinical screens and the Results page.</li> </ul> |
| 4    | <ul> <li>Download the request.</li> <li>Click the Download Authorization Request button to save a copy of the request either in .pdf format or xml.</li> </ul>                                                                                                    |
|      | <ul> <li>Exit the Request for Authorization function.</li> <li>Click the Return to Provider Home to exit the Request for Authorization function.</li> </ul>                                                                                                    |

### **Completing a Concurrent Inquiry for Home Health Agency Services**

**Overview** There are (2) methods for concurrent/re-registration requests for Home Health Providers.

- 1. Creating an Inquiry.
  - i. Users will use the Inquiry function when requesting additional units before the end date of the initial authorization has been reached.
- 2. Entering an Authorization Request.
  - i. Users will enter an Authorization Request when the time frame of the initial authorization has ended and the provider is requesting additional time and units for the client in care.

Key Step 1:The first key step is to search for the client's existing authorization, which starts from<br/>the ProviderConnect Homepage. The function can be initiated when the Specific<br/>Member Search button is clicked.

Below are the key actions for completing this step. Any field with an asterisk indicates that the field is required.

1. Click **Specific Member Search** from the navigational bar or **Find a Specific Member** on the Home page.

| PRStaging                                                                                                    |                                                                                                    |
|----------------------------------------------------------------------------------------------------|----------------------------------------------------------------------------------------------------|
| Home<br>Specific Member Search<br>Authorization Listing                                                                                 | Welcome THE HARTFORD DISPENSARY . Thank you for using Valu                                                                                                    |
| Enter an Authorization<br>Request<br>View Clinical Drafts<br>Review Referrals<br>Enter Bed Tracking<br>Information<br>My Online Profile | YOUR MESSAGE CENTER<br>Recent Inquires Responded to by ValueOptions<br>DATE RECEIVED SUBJECT<br>> 07-28-10 REFERRAL<br>WHAT DO YOU WANT TO DO TODAY?<br>- Eligibility and Benefits<br>- Find a Specific Member |

2. Enter values for the Member ID and Date of Birth.

| Eligibility & Benefits Search |                                                                            |  |  |  |  |  |
|-------------------------------|----------------------------------------------------------------------------|--|--|--|--|--|
| Required fields are deno      | Required fields are denoted by an asterisk ( $st$ ) adjacent to the label. |  |  |  |  |  |
| Verify a patient's eligib     | ility and benefits information by entering search criteria below.          |  |  |  |  |  |
|                               |                                                                            |  |  |  |  |  |
| ∗Member ID                    | 0055555555 (No spaces or dashes)                                           |  |  |  |  |  |
| Last Name                     |                                                                            |  |  |  |  |  |
| First Name                    |                                                                            |  |  |  |  |  |
| *Date of Birth                | 01011955 (MMDDYYYY)                                                        |  |  |  |  |  |
| As of Date                    | 05022011 (MMDDYYYY)                                                        |  |  |  |  |  |
|                               |                                                                            |  |  |  |  |  |
|                               | Search                                                                     |  |  |  |  |  |

3. Click Search.

# Completing a Concurrent Inquiry for Home Health Services, cont.

| View Member Auths        |                                     |
|--------------------------|-------------------------------------|
| Enter Auth Request       | View Clinical Drafts View Referrals |
| View Treatment Plans     | View Crisis Plans                   |
| Provider ID CBHP002120   |                                     |
| Auth #                   | - (X-digits, no spaces or dashes)   |
| Service From 03112010    | (MMDDYYYY)                          |
| Service Through 03112011 | (MMDDYYYY)                          |
| Search                   |                                     |

- Click View Member Auths on the Member's Demographic Page.
   Once the screen expands, Click Search.

6. Click the Authorization Link on the Authorization you are requesting additional units for.

| Auth #¥                   | Member ID      | Member     | Provider ID      | Vendor ID          |
|---------------------------|----------------|------------|------------------|--------------------|
| View Letter               | Member Name    | DOB        | Provider Alt. ID | Alternate Provider |
| <u>01- 112310- 26- 21</u> | TEMP000740625  | 01/01/1995 | CBHP002120       | VCB005769          |
|                           | SUPPORT, ANITA |            | <u>999999999</u> |                    |
| 01- 112310- 17- 42        | TEMP000740625  | 01/01/1995 | CBHP002120       | VCB005769          |
|                           | SUPPORT, ANITA |            | 999999999        |                    |

# Completing a Concurrent Inquiry for Home Health Services, cont.

| Auth Summary Auth Details                                  |                                                                                                    |                                                            |
|------------------------------------------------------------|----------------------------------------------------------------------------------------------------|------------------------------------------------------------|
| Auto Summary Auto Detans                                   |                                                                                                    |                                                            |
| The information displayed indicates the most ValueOptions. | current information we have on file. It may not reflect claims or other                                                  | information that has not been received by                  |
| Authorization Header                                       |                                                                                                    |                                                            |
| Member ID                                                  | TEMP000740625                                                                                                    |                                                            |
| Member Name                                                |                                                                                                    |                                                            |
| Authorization #                                            | 01- 112310- 26- 21                                                                                                    | Return to search results                                   |
| Client Auth #?                                             | U0271540                                                                                                    | Cand Tearrier                                              |
| NPI # for Authorization?                                   | N/A                                                                                                    | Send Induny                                                |
| Authorization Status                                       | O - Open                                                                                                    | Complete Discharge Review                                  |
| From Provider                                              | TEMP PROVIDER,                                                                                                    |                                                            |
| Admit Date                                                 | 11/23/2010                                                                                                    |                                                            |
| Discharge Date                                             |                                                                                                    |                                                            |
| 9. Enter<br>10. Enter<br>11. Click                         | Contact Name (optional).<br>narrative in the State your reason for the<br>on the <b>Attach a Document</b> link and the s | Inquiry field (Max 1500 characters)<br>screen will expand. |
| Contact Details                                            |                                                                                                    |                                                            |
| Provider ID                                                | СВНР002120                                                                                                    |                                                            |
| Provider Name                                              | TEMP PROVIDER,                                                                                                    |                                                            |
| Contact Name<br>(if other than provider)                   |                                                                                                    |                                                            |
| <b>≭</b> State your reason for the inq                     | uiry.                                                                                                    | <u></u>                                                    |

7. On the Authorization Summary page, click Send Inquiry.

Click here to attach a document

Attach a Document

You have 1500

Maximum characters: 1500

characters left.

Submit

# Completing a Concurrent Inquiry for Home Health Services, cont.

- 12. Choose DOCUMENT CONTAINTING CLINICAL INFORMATION ABOUT MEMBER from the Type of Document you are attaching Drop down Menu.
- 13. Your selection will auto populate the Document Description Field.
- 14. Click Upload File.

| -Attach a Docu          | ment                                                                                                    |
|-------------------------|----------------------------------------------------------------------------------------------------|
| Complete the form below | to attach a document with this Inquiry                                                                                                    |
| If this is an Authoriz  | ation Request, it must be initiated by clicking the 'Enter an Authorization Request' link.                                                                                   |
| *Document Type:         | Type of Document you are attaching Select                                                                                                    |
| *Document Descripti     | on                                                                                                    |
| Attached Document:      | UploadFile Click to attach a document Delete Click to delete an attached document                                                                                            |
|                         | Submit<br>15. A pop up window to Upload File window will appear.<br>16. Click Browse.<br>a. Search for the file/document you want to attach.<br>b. Double click on the file. |
| 🖉 Uploa                 | ad File - Windows Internet Explorer                                                                                                    |
| Click the<br>Click Upk  | prowse Button to find the file you want to Attach<br>ad when done.<br>File:<br>Upload                                                                                        |
|                         | 17. The pop up window will now list the file chosen.                                                                                                    |

18. Click Upload.

| 🖉 Upload File - Windows Internet Explorer                   |   |
|-------------------------------------------------------------|---|
| Click the browse Button to find the file you want to Attach |   |
| File: C:\SWSetup\ciam.lc Brows                              | e |
| Upload                                                      |   |

- 19. The attached file will be listed on the page.
  - a. If the wrong file was selected users can click the checkbox next to the document, click Delete and Repeat steps 13-17.

# Completing a Concurrent Inquiry for Home Health Services, cont.

#### 20. Click Submit.

| -Attach a Document                                                                                                    |  |  |  |
|----------------------------------------------------------------------------------------------------|--|--|--|
| Complete the form below to attach a document with this Inquiry<br>If this is an Authorization Request, it must be initiated by clicking the 'Enter an Authorization Request' link.                                                                                                  |  |  |  |
| *Document Type: Type of Document you are attaching Document Containing Clinical Information abou                                                                                                    |  |  |  |
| *Document Description Document Containing Clinical Information about Member                                                                                                    |  |  |  |
| UploadFile       Click to attach a document       Delete       Click to delete an attached document         Attached Document: <ul> <li>(485 - Smith, Jane - VNA.doc) - Document Containing Clinical Information about Member</li> <li>Submit</li> </ul> <ul> <li>Submit</li> </ul> |  |  |  |
| 21. A confirmation of your inquiry will display.                                                                                                    |  |  |  |
| Customer Service Inquiry                                                                                                    |  |  |  |
| Thank you for your inquiry. Your request is important to us and will be investigated by a customer service professional. Once our investigation is complete, you will receive a<br>response in your Message Center Inbox within 5 business days.                                    |  |  |  |
| Your Inquiry Number is: 03112011-2955602-050000                                                                                                    |  |  |  |

### **Completing Concurrent Requests for Home Health Agency Services**

#### **Overview** Entering a Concurrent Authorization Request.

Users will enter an Authorization Request when the time frame of the initial authorization has ended and the provider is requesting additional time and units for the client in care.

In ProviderConnect Concurrent/Re-registration requests follow the same process as completing a new request but with some variations within each step. This is because ProviderConnect will automatically determine when a request is initial or concurrent by checking for existing authorizations on file for the same member, provider and other matching criteria. If the system finds an existing authorization that matches the criteria and the request is determined to be concurrent, then the system will:

- Pre-populate some information from the last request into fields in the new concurrent request. The pre-populated fields can be overwritten with new data.
- Require additional information.

The same screens are completed for initial and concurrent requests, however, any data that is not expected to be updated for a concurrent request will auto-populate from the initial or last request.

Below are the key actions for completing this step. Any field with an asterisk indicates that the field is required.

Key Step 1:The first key step is to initiate the request for authorization function, which starts from<br/>the ProviderConnect Homepage. The function can also be initiated when the<br/>Member record is located first and then the Enter an Auth Request button is<br/>clicked.

Follow Steps 1-9 on Pages 9-11.

### Completing Concurrent Requests for Home Health Services, cont.

Key Step 2: Complete Initial Entry Request Screen The second key step is to complete the initial entry screen of the request where the requested start date of the service is entered and the specific level of care and service is selected. This screen displays for all types of requests. However, the information entered determines which clinical screens will display and which authorization parameters will be applied to the request. Any field with an asterisk indicates that the field is required.

- 22. Enter the **Requested Start Date** (The Requested Start Date is the date for the authorization to begin in order to cover requested services)
- 23. Select the Level of Service = Outpatient/ Community Based. (When the level of service is selected, the screen will update with the required fields specific to the level of service)
- 24. Select the Type of Service = Mental Health.
- 25. Select the Level of Care = Outpatient.
- 26. Select the **Type of Care = Home Health.**

| Requested Services Header                                                                                                    |                                                 |
|----------------------------------------------------------------------------------------------------|-------------------------------------------------|
| All fields marked with an asterisk (*) are required.<br>Note: Disable pop-up blocker functionality to view all appropriate links. |                                                 |
| *Requested Start Date (MMDDYYYY) 02262011                                                                                         | *Level of Service<br>OUTPATIENT/COMMUNITY BASED |
| *Type of Service                                                                                                    |                                                 |
| • Provider                                                                                                    |                                                 |

- 27. Attach a document.
  - a. Home Health Agency authorization requests that are within the approval parameters <u>will not</u> require additional documentation. (Proceed to Step 22.)
  - b. Home Health Agency authorization requests that are not within auto approved parameters **will** require additional documentation.
- 28. To attach a document
  - a. Indicate **Yes** or **No** for DOES THIS DOCUMENT CONTAIN CLINICAL INFORMATION ABOUT THE MEMBER?
  - b. Choose ADDITIONAL CLINICAL or ASSESMENT/EVAL from the Document Description Drop down Menu.
  - c. Click Upload File.

| much a bocument                             |                                                                   |                 |
|---------------------------------------------|-------------------------------------------------------------------|-----------------|
| Complete the form below to attach a doc     | ument with this Request                                           |                 |
| The following fields are only required if y | vou are uploading a document                                      |                 |
| *Document Type:                             | Does this Document contain clinical information about the Member? | Yes 🔿 No 💿      |
| *Document Description                       | SELECT                                                            |                 |
|                                             | UploadFile Click to attach a document                             | Delete Click to |
| Attached Document:                          |                                                                   |                 |

## Completing Concurrent Requests for Home Health Services, cont.

Key Step 2: Complete Initial Entry Request Screen

- 29. A pop up window to Upload File window will appear.
- 30. Click Browse.
  - a. Search for the file/document you want to attach.

| b. Double click on the file.                                                                              |
|----------------------------------------------------------------------------------------------------|
| Click the browse Button to find the file you want to Attach<br>Click Upload when done.<br>File:<br>Upload |

- 31. The pop up window will now list the file chosen.
- 32. Click Upload.

| 🖉 Upload File - Windows Internet Explorer                   | _ 🗆 🗡 |
|-------------------------------------------------------------|-------|
| Click the browse Button to find the file you want to Attach |       |
| File: C:\SWSetup\ciam.lc Browse                             |       |
| Upload                                                      |       |

- 33. The attached file will be listed on the page.
  - a. If the wrong file was selected users can click the checkbox next to the document, click Delete and Repeat steps 18-21.
- 34. Click the Next Button
  - a. If a document has not been attached, a warning message will pop-up to confirm if you want to proceed without attaching a document. Click the **OK** button to proceed.

| Attach a Document                                                                                    |                                                                         |             |  |
|----------------------------------------------------------------------------------------------------|-------------------------------------------------------------------------|-------------|--|
| Coloplete the form below to attach a o                                                               | locument with this Request                                              |             |  |
| The following fields are only required                                                               | if you are uploading a document                                         |             |  |
| *Document Type:                                                                                      | Does this Document contain clinical information about the Member? Yes O |             |  |
| *Document Description                                                                                | SELECT                                                                  |             |  |
|                                                                                                    | UploadFile Click to attach a document                                   | Delete Clic |  |
| Attached Document:<br>(485 - Smith, Jane - VNA.doc) - Secure-Clinical Document - Additional Clinical |                                                                         |             |  |
| Back Next                                                                                            |                                                                         |             |  |

## Completing Concurrent Requests for Home Health Services, cont.

1. Click the Process Continuing Care (Concurrent) Request to complete the Concurrent Request.

| Requested Services                 | Header                           |                                            |                                        |                         |  |
|------------------------------------|----------------------------------|--------------------------------------------|----------------------------------------|-------------------------|--|
| Requested Start Date 08/08/2010    | Member Name<br>TOMPKINS, JOUFU   | Provider Name<br>WHEELER CLINIC INC,       | Vendor ID<br><b>VCB003370</b>          |                         |  |
| Type of Request<br>CONCURRENT      | Member ID<br>TEMP000700081       | Provider ID<br>CBHP000766                  | Provider Alternate ID<br>004039368     | NPI # for Authorization |  |
| Level of Service<br>INPATIENT/HLOC | Type of Service<br>Mental Health | Level of Care<br>Group Home                | Type of Care<br>Group Home - 2.0       |                         |  |
|                                    | There is an                      | existing authorization that bridges t      | this date range.                       |                         |  |
|                                    | Is this a request for cor        | itinuing care (concurrent request) or do y | you wish to enter Discharge informatio | on?                     |  |

Key Step 3: Complete the Clinical Screens (ORF2)

The Type of Services screen is the first screen that will display after the Initial Entry screen.

The same screens are completed for initial and concurrent requests. However, as noted, any data that is not expected to be updated for a concurrent request will autopopulate from the initial or last request.

The pre-populated fields can be overwritten with new data.

\*\*\*Please go to page 15 and complete the Concurrent Request\*\*\*

### **Completing Discharge Information for Home Health Agency Services**

**Overview** Home Health Providers will enter discharge information on client's that are no longer receiving behavioral health services.

- 1. Entering Discharge Information
  - a. Users will use the Discharge function on the client's authorization summary page.

Key Step 1: Navigating to the Discharge Information Page The first key step is to search for the client's existing authorization, which starts from the ProviderConnect Homepage. The function can be initiated when the **Specific Member Search** button is clicked.

Below are the key actions for completing this step. Any field with an asterisk indicates that the field is required.

1. Click **Specific Member Search** from the navigational bar or **Find a Specific Member** on the Home page.

| PRStaging                                                 |                                                            |  |
|-----------------------------------------------------------|------------------------------------------------------------|--|
| Home<br>Specific Member Search<br>Authorization Listing   | Welcome THE HARTFORD DISPENSARY . Thank you for using Valu |  |
| Enter an Authorization<br>Request<br>View Clinical Drafts | YOUR MESSAGE CENTER                                        |  |
| Review Referrals                                          | Recent Inquires Responded to by ValueOptions               |  |
| Enter Bed Tracking<br>Information                         | DATE RECEIVED SUBJECT                                      |  |
| My Online Profile                                         | • <u>07-28-10</u> <u>REFERRAL</u>                          |  |
|                                                           | WHAT DO YOU WANT TO DO TODAY?                              |  |
|                                                           |                                                            |  |
|                                                           | Find a Specific Member                                     |  |

- 2. Enter values for the Member ID and Date of Birth.
  - a. Note: The **As of Date (MBR Eligibility Date)** will auto-populate with today's date. To search a previous eligibility date, users can enter a previous date.

| Eligibility & Benefits Search                                                              |                                  |  |  |  |
|--------------------------------------------------------------------------------------------|----------------------------------|--|--|--|
| Required fields are denoted by an asterisk ( $st$ ) adjacent to the label.                 |                                  |  |  |  |
| Verify a patient's eligibility and benefits information by entering search criteria below. |                                  |  |  |  |
|                                                                                            |                                  |  |  |  |
| *Member ID                                                                                 | 0055555555 (No spaces or dashes) |  |  |  |
| Last Name                                                                                  |                                  |  |  |  |
| First Name                                                                                 |                                  |  |  |  |
| *Date of Birth                                                                             | 01011955 (MMDDYYYY)              |  |  |  |
| As of Date                                                                                 | 05022011 (MMDDYYYY)              |  |  |  |
|                                                                                            |                                  |  |  |  |
|                                                                                            | Search                           |  |  |  |

3. Click Search.

56

# Completing Discharge Information for Home Health Services, cont.

- 4. Click View Member Auths.
- 5. Once the screen expands, Click Search.

| View Member Auths        |                                     |
|--------------------------|-------------------------------------|
| Enter Auth Request       | View Clinical Drafts View Referrals |
| View Treatment Plans     | View Crisis Plans                   |
| Provider ID CBHP002120   | ×                                   |
| Auth #                   | - (X-digits, no spaces or dashes)   |
| Service From 03112010    | (MMDDYYYY)                          |
| Service Through 03112011 | (MMDDYYYY)                          |
| Search                   |                                     |

6. Click the Authorization Link on the Authorization you are requesting additional units for.

| Auth #¥                   | Member ID      | Member     | Provider ID      | Vendor ID          |
|---------------------------|----------------|------------|------------------|--------------------|
| View Letter               | Member Name    | DOR        | Provider Alt. ID | Alternate Provider |
| <u>01- 112310- 26- 21</u> | TEMP000740625  | 01/01/1995 | CBHP002120       | VCB005769          |
|                           | SUPPORT, ANITA |            | <u>999999999</u> |                    |
| 01- 112310- 17- 42        | TEMP000740625  | 01/01/1995 | CBHP002120       | VCB005769          |
|                           | SUPPORT, ANITA |            | <u>999999999</u> |                    |

# Completing Discharge Information for Home Health Services, cont.

7. On the Authorization Summary page, click **Complete Discharge Review.** 

| th Summary Auth Details                                               |                                                    |                                                        |
|-----------------------------------------------------------------------|----------------------------------------------------|--------------------------------------------------------|
|                                                                       |                                                    |                                                        |
| ne information displayed indicates t<br>een received by ValueOptions. | he most current information we have on file. It ma | y not reflect claims or other information that has not |
| Authorization Header                                                  |                                                    |                                                        |
| Member ID                                                             | TEMP000740625                                      |                                                        |
| Member Name                                                           | SUPPORT , ANITA                                    |                                                        |
| Authorization #                                                       | 01- 032511- 1- 13                                  | Return to search results                               |
| Client Auth # ?                                                       | U0307763                                           | Sand Inquiry                                           |
| NPI # for Authorization?                                              | N/A                                                | Send Inquiry                                           |
| Authorization Status                                                  | O - Open                                           | Complete Discharge Review                              |
| From Provider                                                         | TEMP PROVIDER,                                     | -                                                      |
| Admit Date                                                            | 03/25/2011                                         |                                                        |
| Discharge Date                                                        |                                                    |                                                        |

8. The Discharge Information Page will display.

| juested Servic                                                                                                    | es Header                                                                                                    |                                                                                                    |                                                                                                    |                                                                                                    |                                                                                      |                                      |
|----------------------------------------------------------------------------------------------------|----------------------------------------------------------------------------------------------------|----------------------------------------------------------------------------------------------------|----------------------------------------------------------------------------------------------------|----------------------------------------------------------------------------------------------------|--------------------------------------------------------------------------------------|--------------------------------------|
| quested Start Date<br>4/14/2015                                                                                                    | Level of Service<br>O - OUTPATIENT                                                                                                    | Member Name<br>PROVIDER, ANITA                                                                                                    | Provider Name<br>TEMP PROVIDER,                                                                                                    |                                                                                                    | Vendor ID<br>VCB003159                                                               |                                      |
|                                                                                                    | Type of Request                                                                                                    | Member ID<br>TEMP000981338                                                                                                    | Provider ID<br>CBHP002120                                                                                                    | Provider Alternate ID<br>TEMPFAC                                                                                                    |                                                                                      |                                      |
| ischarge Inf                                                                                                    | ormation                                                                                                    |                                                                                                    |                                                                                                    |                                                                                                    |                                                                                      |                                      |
| ctual Discharge Date (MM<br>302015                                                                                                    |                                                                                                    |                                                                                                    |                                                                                                    |                                                                                                    |                                                                                      | Type of Service<br>P - MENTAL HEALTH |
|                                                                                                    | -                                                                                                    |                                                                                                    |                                                                                                    |                                                                                                    |                                                                                      |                                      |
| Diagnosis                                                                                                    |                                                                                                    |                                                                                                    |                                                                                                    |                                                                                                    |                                                                                      |                                      |
| Diagnosis<br>Documentation of primar<br>co-occurring behavioral<br>comprehensive care. Auth<br>and/or summary plan des                                                                                                    | <b>ry behavioral condition</b> is <u>requi</u><br>conditions that impact or are a fo<br>horization (if applicable) does NO<br>cription including covered diagn                                    | r <u>ed</u> . Provisional working condition :<br>cus of treatment (mental health, sub<br>T guarantee payment of benefits for<br>sees.                   | nd diagnosis should be docu<br>tance use, personality, intelle<br>these services. Coverage is si                                                                | nented if necessary. Documentati<br>tual disability) is <u>strongly recomm</u><br>bject to all limits and exclusions o                                                                                                    | on of se <b>condary</b><br><u>rended</u> to support<br>utlined in the member's plan  |                                      |
| Diagnosis<br>Documentation of prima<br>co-occurring behavioral<br>comprehensive care. Aut<br>and/or summary plan des<br>Behavioral Dia                                                                                                    | ry behavioral condition is reau<br>conditions that impact or are as to<br>horization (if applicable) does to<br>corription including covered diagn<br>gnoses                                      | r <u>red</u> , Provisional working condition :<br>cus of treatment (mental health, sub<br>guarantee payment of benefits for<br>sses.                    | nd diagnosis should be docu<br>tance use, personaity, intelle<br>these services. Coverage is si                                                                 | nented if necessary. Documentati<br>tual disability) is <u>strongiv recomm</u><br>bject to all limits and exclusions o                                                                                                    | on of <b>secondary</b><br><u>rended</u> to support<br>utlined in the member's plan   |                                      |
| Diagnosis<br>Documentation of prima<br>occourring behavioral<br>comprehensive care. Aut<br>and/or summary plan des<br>Behavioral Dia<br>Primary Behavioral Discha                                                                                                 | ry behavioral condition is result<br>conditions that mpact or are a for<br>honoration (fragmable) can NO<br>cription including covered diagn<br>gnoses<br>arge Diagnosis                          | red, Provisional working condition<br>cus of treatment (mental health, sub<br>7 guarantee payment of benefits for<br>oses.                              | nd diagnosis should be docu<br>tance use, personality, intelli<br>these services. Coverage is si                                                                | nented if necessary. Documentati<br>tual disability) is <u>strongly recom</u><br>tysect to all limbs and axclusions o                                                                                                    | on of <b>secondary</b><br>eended to support<br>utlined in the member's plan          |                                      |
| Diagnosis<br>Documentation of prima<br>co-occurring behavioral<br>and/or summary plan des<br>Behavioral Dia<br>Primary Behavioral Discha<br>* Diagnostic Category 1                                                                                               | ry behavioral condition is <u>requi</u><br>conditions that impact or are a fol<br>horization (if applicable) does<br>corption including covered diagn<br>gnoses<br>arge Diagnosis                 | red. Provisional working condition<br>cus of treatment (mental health, sub<br>7 guarantee payment of benefits for<br>oses.<br>* Diagno                  | nd diagnosis should be docu<br>tance use, personality, indi<br>these services. Coverage is si<br>is <u>Code 1</u> * <u>Description</u>                          | nented if necessary. Documentati<br>tual disability) is <u>strongly recomm</u><br>bject to all limits and exclusions o                                                                                                    | on of <b>secondary</b><br><u>nended</u> to support<br>utilined in the member's plan  |                                      |
| Diagnosis<br>Documentation of prima<br>co-occurring behavioral<br>comprehensive care. Auth<br>and/or summary plan des<br>Behavioral Diagnostic<br>Primary Behavioral Discha<br>* Diagnostic Category 1<br>ANXIETY DISORDER                                        | ry behavioral condition is <u>requi</u><br>conditions that impact or are a for<br>horization (if applicable) does<br>comption including covered diagon<br>gnoses<br>arge Diagnosis                | red. Provisional working condition a<br>cus of treatment (mental health, sub<br>guarantee payment of benefits for<br>caes.<br>* <u>Diagno</u><br>300.00 | nd diagnosis should be docu<br>tance use, personality, intelle<br>these services. Coverage is si<br>is <u>Code 1</u> <u>*.Description</u><br>Unspecifie         | nented if necessary. Documentab<br>tual disability) is <u>strongly recomm</u><br>bject to all limits and exclusions o                                                                                                    | ion of <b>secondary</b><br><u>renched</u> to support<br>utlined in the member's plan |                                      |
| Diagnosis<br>Documentation of primae<br>concorring behavioral<br>comprehensive care. Aut<br>and/or summary plan des<br>Behavioral Diagnostic Category 1<br>ANXIETY DISORDER<br>vddtional Behavioral Diag                                                          | ry behavioral condition is result<br>conditions that mpact or are a for<br>horization (F applicable) does NO<br>cription including covered diagn<br>gnoses<br>arge Diagnosis                      | red. Provisional working condition<br>cus of treatment (mental health, sub<br>7 guarantee payment of benefits for<br>cses.<br>* Diagno:<br>300.00       | nd diagnosis should be docu<br>tance use, personality, intelli<br>these services. Coverage is s<br>s<br><u>is Code 1</u> <u>*Description</u><br>Unspecifie      | nented if necessary. Documentati<br>tual disability) is <u>strongly recomm</u><br>jusct to all limits and acclusions o<br>eccession of a strong strong stron | on of <b>secondary</b><br>nended to support<br>utilined in the member's plan         |                                      |
| Diagnosis<br>Documentation of prima<br>co-occurring behavioral<br>comprehensive care. Auth<br>and/or summary plan des<br>Behavioral Dia<br>Behavioral Discha<br>* Diagnostic Category 1<br>ANXIETY DISORDER<br>kddtional Behavioral Diag<br>Diagnostic Category 2 | ry behavioral condition is required or are a for<br>conditions that impact or are a for<br>horization (if applicable) door<br>comption including covered diagon<br>gnoses<br>arge Diagnosis<br>(S | red. Provisional working condition a<br>cus of treatment (mental health, sub<br>guarantee payment of benefits for<br>see.<br>* Diagno<br>300.00         | nd diagnosis should be docu<br>tance use, personality, intelle<br>these services. Coverage is si<br>is Code 1 * Description<br>Unspecifie<br>Code 2 Description | nented if necessary. Documentab<br>tual disability) is <u>strongly recomm</u><br>bject to all limits and exclusions o<br>discussions of all limits and exclusions of a<br>Anxiety Disorder                                                                                                    | ion of <b>secondary</b><br><u>renched</u> to support<br>utlined in the member's plan |                                      |

## Completing Discharge Information for Home Health Services, cont.

Key Step 6:<br/>Complete the<br/>DischargeThe Discharge Information screen provides essential information about the client's<br/>discharge from services.Discharge<br/>Information<br/>ScreenBelow are the key actions for completing this step. Any field with an asterisk<br/>indicates that the field is required.

| Step | Action                                                                                                    |  |  |  |
|------|----------------------------------------------------------------------------------------------------|--|--|--|
| 1    | *Enter the *Actual Discharge Date (mmddyyyy).                                                                                                    |  |  |  |
| 2    | *Behavioral Diagnosis will prepopulate from the last review, please make updates if                                                                |  |  |  |
|      | needed.                                                                                                    |  |  |  |
| 3    | *Medical Diagnosis will prepopulate from the last review, please make updates if                                                                   |  |  |  |
|      | needed                                                                                                    |  |  |  |
| 4    | *Social Elements will prepopulate from the last review, please make updates if                                                                     |  |  |  |
|      | needed                                                                                                    |  |  |  |
| 5    | *Functional Assessments will prepopulate from the last review, please make                                                                         |  |  |  |
|      | updates if needed. (Not Required)                                                                                                    |  |  |  |
| 6    | *Discharge Condition: click the radio button that best describes (Improved, No                                                                     |  |  |  |
|      | Change, Worse, Unknown)                                                                                                    |  |  |  |
| 7    | *Type of Discharge: click the radio button (Planned or Unplanned)                                                                                  |  |  |  |
| 8    | *Discharge Reason: check all that apply                                                                                                    |  |  |  |
|      | No further treatment indicated                                                                                                    |  |  |  |
|      | Member dropped out                                                                                                    |  |  |  |
|      | Medication management follow up only                                                                                                    |  |  |  |
|      | I ransfer to more intensive level of Care                                                                                                    |  |  |  |
|      | Referral to other outpatient service(s)                                                                                                    |  |  |  |
|      | Wiember no longer eligible or moved                                                                                                    |  |  |  |
| 0    | Other     Modication at Discharge: Open text field for Nerretive Entry (250 Chargeter limit)                                                       |  |  |  |
| 9    | *Click the radio button for the appropriate rating for Current Bicks:                                                                              |  |  |  |
| 10   |                                                                                                    |  |  |  |
|      |                                                                                                    |  |  |  |
|      | <ul> <li>MEMOER 3 RISK TO UTHERS</li> <li>Complete additional required information when the rating is a '2' or '2'</li> </ul>                      |  |  |  |
|      | Complete additional required information when the rating is a 2 or 5     (i.e. Idention, Intent, Plan, Means, Current Serious Attempts, etc)       |  |  |  |
| 11   | Click the radio button for the appropriate rating for <b>Current Impairments</b> :                                                                 |  |  |  |
|      |                                                                                                    |  |  |  |
|      |                                                                                                    |  |  |  |
|      | Complete additional required information when the rating is a '2' or '2' (A                                                                        |  |  |  |
|      | - Complete additional required information when the rating is a 2 of 3 (A sub-section will expand to display the fields that need to be completed) |  |  |  |
|      |                                                                                                    |  |  |  |
|      |                                                                                                    |  |  |  |
|      |                                                                                                    |  |  |  |
|      |                                                                                                    |  |  |  |
|      |                                                                                                    |  |  |  |
|      |                                                                                                    |  |  |  |
|      |                                                                                                    |  |  |  |
|      |                                                                                                    |  |  |  |
|      | <ul> <li>SOCIAL FUNCTIONING/RELATIONSHIPS/MARITAL/FAMILY PROBLEMS</li> </ul>                                                                       |  |  |  |
|      | *ACTIVITIES OF DAILY LIVING PROBLEMS                                                                                                    |  |  |  |
|      | I ■ *LEGAL                                                                                                    |  |  |  |

| Step | Action                                                                                              |  |  |  |  |  |
|------|----------------------------------------------------------------------------------------------------|--|--|--|--|--|
| 8    | *Click the radio button for the appropriate rating: (1,2,3, or N/A)                                 |  |  |  |  |  |
|      | *ABILITY TO SELF-ADMINISTER MEDS W/O ASSISTANCE OR SUPERVISION                                      |  |  |  |  |  |
|      | *ABILITY OF FAMILY/NATURAL SUPPORTS.OTHER TO SUPERVISE                                              |  |  |  |  |  |
|      | MEDICATIONS                                                                                         |  |  |  |  |  |
| 9    | *Check all applicable options for Notified of Discharge:                                            |  |  |  |  |  |
|      | BH Provider                                                                                         |  |  |  |  |  |
|      | • PCP                                                                                               |  |  |  |  |  |
|      | Medical ASO                                                                                         |  |  |  |  |  |
|      | • LMHA                                                                                              |  |  |  |  |  |
|      | • N/A                                                                                               |  |  |  |  |  |
|      | <ul> <li>If Other, indicate notifications in the text box. (250 character limit)</li> </ul>         |  |  |  |  |  |
| 10   | Click the Save Discharge Information button.                                                        |  |  |  |  |  |
|      | <ul> <li>The Determination Status screen will display next indicating that Discharge has</li> </ul> |  |  |  |  |  |
|      | been completed.                                                                                     |  |  |  |  |  |

#### Key Step3: Submitted Requests and Confirm Submission

Once the **Save Discharge Information** button is clicked from the Discharge Information screen, the Determination Status screen will display.

| esult button to print a copy of the Results |
|---------------------------------------------|
|                                             |
|                                             |
| xit the Discharge Information Screen and    |
|                                             |